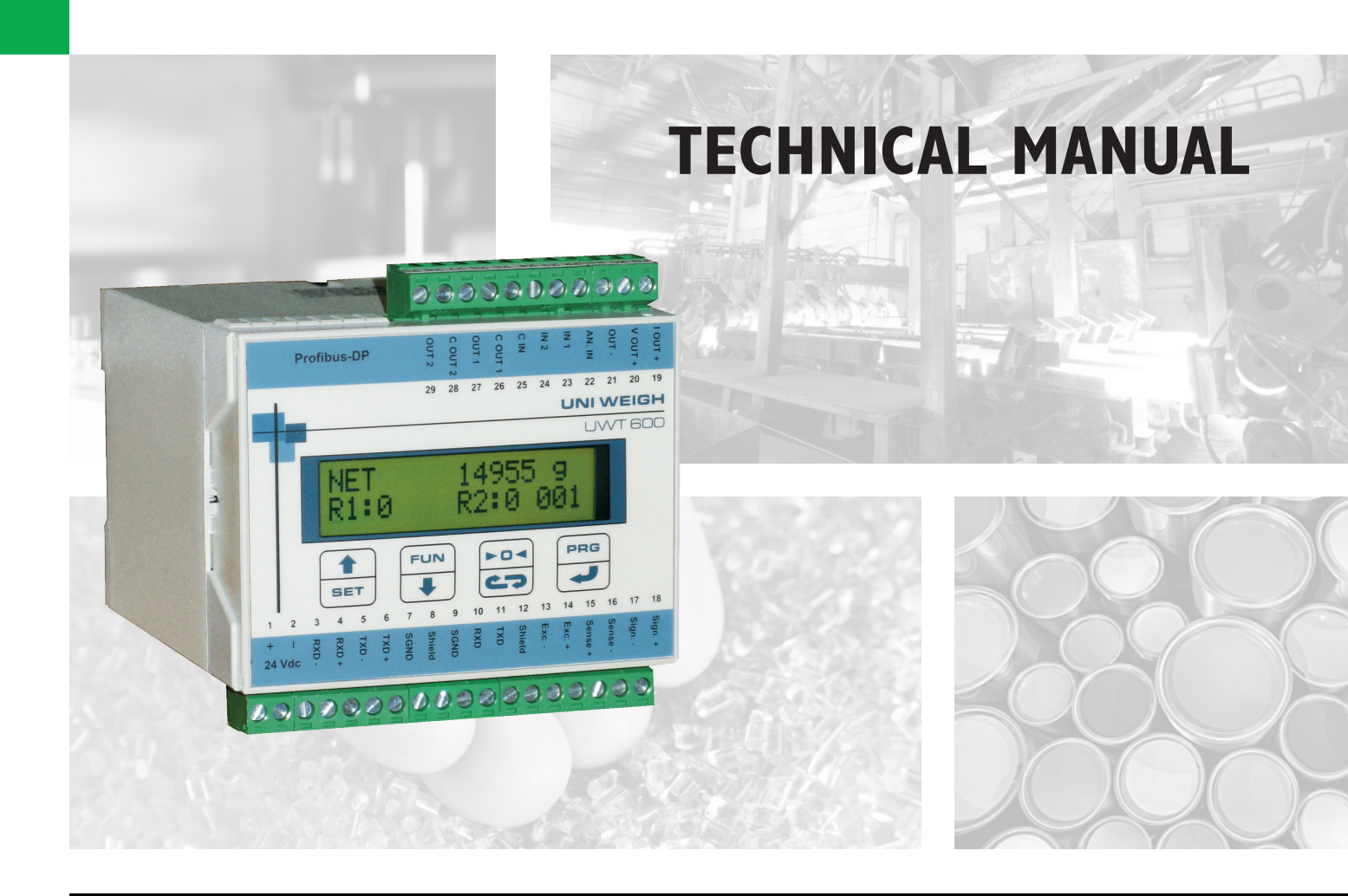

# **UWT 600** Serial and analog weighing Indicator/Trasnmitter

Software versione PRG 002 R 0.9

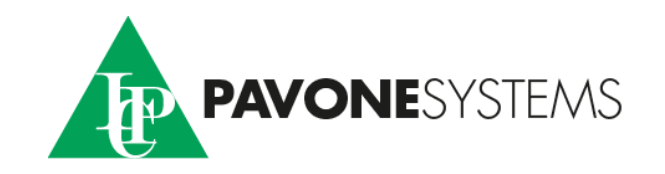

# CONTENTS

| TECHNICAL SPECIFICATIONS             | Page | 3  |
|--------------------------------------|------|----|
| ORDERING INFORMATION                 | Page | 4  |
| INTRODUCTION                         | Page | 5  |
| EC DECLARATION OF CONFORMITY         | Page | 6  |
| INSTALLATION                         |      |    |
| GENERAL INSTALLATION                 | Page | 7  |
| ELECTRICAL CONNECTIONS               | Page | 8  |
| LOAD CELL(S) CONNECTIONS             | Page | 8  |
| IN - OUT CONNECTIONS                 | Page | 9  |
| SERIAL OUTPUTS CONNECTIONS           | Page | 10 |
| SERIAL CONVERTER SC 600              | Page | 12 |
| REMOTE DISPLAYS CONNECTIONS          | Page | 13 |
| ANALOG OUTPUT CONNECTION             | Page | 13 |
| SUMMARY OF INSTRUMENT CONNECTIONS    | Page | 14 |
| HARDWARE TROUBLE SHOOTING            | Page | 15 |
| INSTRUMENT SET-UP                    |      |    |
| FRONT PANEL KEYS FUNCTIONS           | Page | 16 |
| DISPLAY VIEWS                        | Page | 17 |
| MAIN SET-UP MENU                     | Page | 18 |
| WEIGHT PARAMETERS SET-UP SUB MENU    | Page | 19 |
| CALIBRATION SUB MENU                 | Page | 20 |
| ZERO FUNCTIONS SUB MENU              | Page | 21 |
| RELAY OUTPUTS CONFIGURATOIN SUB MENU | Page | 21 |
| SERIAL PORTS CONFIGURATION SUB MENU  | Page | 22 |
| ANALOG OUTPUT CONFIGURATION SUB MENU | Page | 24 |
| TEST PROCEDURES SUB MENU             | Page | 25 |
| OTHER SETTINGS SUB MENU              | Page | 25 |
| MODBUS RTU PROCOTOL SPECIFICATIONS   | Page | 27 |
| ASCII PROTOCOLS SPECIFICATIONS       | Page | 37 |
| PROFIBUS AND DEVICENET PROTOCOLS     | Page | 40 |
| ETHERNET COMMUNICATION               | Page | 50 |

# **TECHNICAL SPECIFICATIONS**

| Power supply:                    | 24 Vdc ± 15%; 10 Watts                                                                          |
|----------------------------------|-------------------------------------------------------------------------------------------------|
| Environmental:                   |                                                                                                 |
| Temperature (outside air):       | -10℃ to +50℃ (14° to +122℃)                                                                     |
| Storage temperature:             | -20°C to +60°C (-4° to +140°F)                                                                  |
| Relative humidity:               | 85% non condensing                                                                              |
| Front panel:                     |                                                                                                 |
| Display:                         | LCD, alphanumeric, back lighted, 2 x 16 (32) characters, 5 mm. high                             |
| Keyboard:                        | (4) keys, tactile feedback                                                                      |
| Performance:                     |                                                                                                 |
| Load cells excitation voltage:   | 5 volts, short circuit proof                                                                    |
| Load current:                    | 120mA, up to 8 x 350 $\Omega$ load cells                                                        |
| A/D Converter                    | 24 bit (over 16,000,000 counts)                                                                 |
| A/D Conversion rate:             | 50 updates/second (or higher)                                                                   |
| Signal input range:              | -1.5 mV/V to 3.5 mV/V                                                                           |
| Input sensitivity:               | 0.02 μV/count                                                                                   |
| Linearity:                       | better than 0.01% of full scale                                                                 |
| Temperature effect on zero:      | up to 40 ℃ < 0.0002% /℉; over 40 ℃ up to 50 ℃ < 0.0006% of rdg /℃                               |
| Temperature effect on span:      | up to 40 ℃ < 0.0003% of rdg /℃;                                                                 |
|                                  | over 40 ℃ up to 50 ℃ < 0.0015% of rdg / ℃                                                       |
| Reading update:                  | 50/sec.                                                                                         |
| Filter:                          | 0.1Hz to 25Hz selectable                                                                        |
| Decimal point:                   |                                                                                                 |
| Calibration methods:             | with test certificates, table (mV/capacities), sample weights                                   |
| Configuration:                   | via the 4 front panel keys or via the PC through the "CalEasy" software utility                 |
| Innuto 9 outputo:                | supplied with the instrument                                                                    |
| Digital inpute:                  | 2 onto isolated 24 Vdo PNP                                                                      |
| Bolav outouts:                   | 2 opto-isolated, 24 Vdc FNF<br>2 mochanical rolays (dry contacts n.o.) - 115 Vac / 30 Vdc .0.50 |
| Sorial outputs:                  |                                                                                                 |
| Serial outputs:                  | COM1 BS232 half duplex (cable length: 15m - 50 feet)                                            |
|                                  | COM2 RS422/485 half duplex (cable length: 1000m - 3300 feet)                                    |
| Standard protocols:              | ASCII, Modbus RTU                                                                               |
| Baud rate:                       | 1200, 2400, 4800, 9600, 19200, 38400, 57600, 115200 selectable                                  |
| Enclosure:                       |                                                                                                 |
| Overall dimensions:              | 100 x 75 x 110 mm (W x D x H) - 4" x 3" x 4.4"                                                  |
| Mounting:                        | DIN rail                                                                                        |
| Material:                        | ABS plastic                                                                                     |
| Protection:                      | IP54 (front panel)                                                                              |
| Weight:                          | 400 gr. (14 oz.)                                                                                |
| Wiring connections:              | plug in terminal blocks, screw terminals                                                        |
| CE conformity:                   | EN61000-6-2, EN61000-6-3 for EMC                                                                |
|                                  | EN61010-1 for Electrical Safety                                                                 |
| OPTIONS:                         |                                                                                                 |
| Profibus-DP, DeviceNet or        | takes the place of the RS422/485 COM2 port                                                      |
| Ethernet Protocol:               | and the second line D0000 as D0400 as falls to be falled the attention                          |
| External Serial SC600 Converter: | converts any of the RS232 of RS422 serial outputs into the other.                               |
| Memories:                        | 1981/bites Fleeb (representation the DC020 COM1)                                                |
| Code programme.                  | 120kDytes Flash (reprogrammable infough the R5232 COWT)                                         |
| Dala:                            | 4 kbyles with expansion capability up to 32kbyles                                               |
|                                  | 16 bit D/A conversion                                                                           |
| Noltago:                         | 0 = 5 V / 0 = 10 V (10 k O min load)                                                            |
| Voltage.                         | $0 - 5 \sqrt{0} - 10 \sqrt{10 \text{ K}_2 \text{ mm fold}}$                                     |
|                                  | 0 - 20 IIIA / 4 - 20 IIIA (300 32 IIIAX 1080)                                                   |
| Lineanty.<br>Temperature croop:  | better than 0.001% of E S $/\%$                                                                 |
| Ontional analog input:           |                                                                                                 |
| Voltage:                         | 0 - 10 Vdc                                                                                      |
| Resolution:                      | 10 bit                                                                                          |
|                                  |                                                                                                 |

# **UWT 600 Ordering Information**

| The UWT 600 c | The UWT 600 can be delivered in the following 8 configurations: |                   |                                                    |             |           |          |
|---------------|-----------------------------------------------------------------|-------------------|----------------------------------------------------|-------------|-----------|----------|
| MODEL         | COM1<br>RS232C                                                  | COM2<br>RS422/485 | Analog output, two inputs<br>and two relay outputs | Profibus-DP | DeviceNet | Ethernet |
| UWT 600       | •                                                               | •                 |                                                    |             |           |          |
| UWT 600/A     | •                                                               | •                 | •                                                  |             |           |          |
| UWT 600/P     | • (*)                                                           |                   |                                                    | •           |           |          |
| UWT 600/PA    | • (*)                                                           |                   | •                                                  | •           |           |          |
| UWT 600/DN    | • (*)                                                           |                   |                                                    |             | •         |          |
| UWT 600/DNA   | • (*)                                                           |                   | •                                                  |             | •         |          |
| UWT 600/E     | • (*)                                                           |                   |                                                    |             |           | •        |
| UWT 600/EA    | • (*)                                                           |                   | •                                                  |             |           | •        |

(\*) The optional SC 600 serial converter can be ordered to convert the RS232 into RS422/485 for solving a distance problem or for any reason of serial outputs connections management.

# INTRODUCTION

The UWT 600 is a high performance transmitter incorporating the most recent advanced technology to meet demand of Industrial Weighing Applications.

During normal operation the weight or force value and the status of the relays are displayed in the front window.

The transmitter supplies up to  $8x350 \Omega$  load cell(s) with the excitation voltage and converts the analog input signal into a digital measurement with very high resolution (24 bits - over 16 million counts).

Actual parameters are used to configure the transmitter using the four front panel keys or via a PC with the CalEasy software, a Windows based program supplied on a CD.

Analog output and two setpoints are standard on any model.

The UWT 600 has two serial ports and networking capabilities via the ASCII, Modbus RTU and optional Profibus-DP or Ethernet communication protocols.

The Modbus network can be used for parameter set-up, calibration and supervision of the two output relays.

The intelligent "Self Guard" internal supervision software prevents both unauthorized interventions and unwanted calibration mistakes.

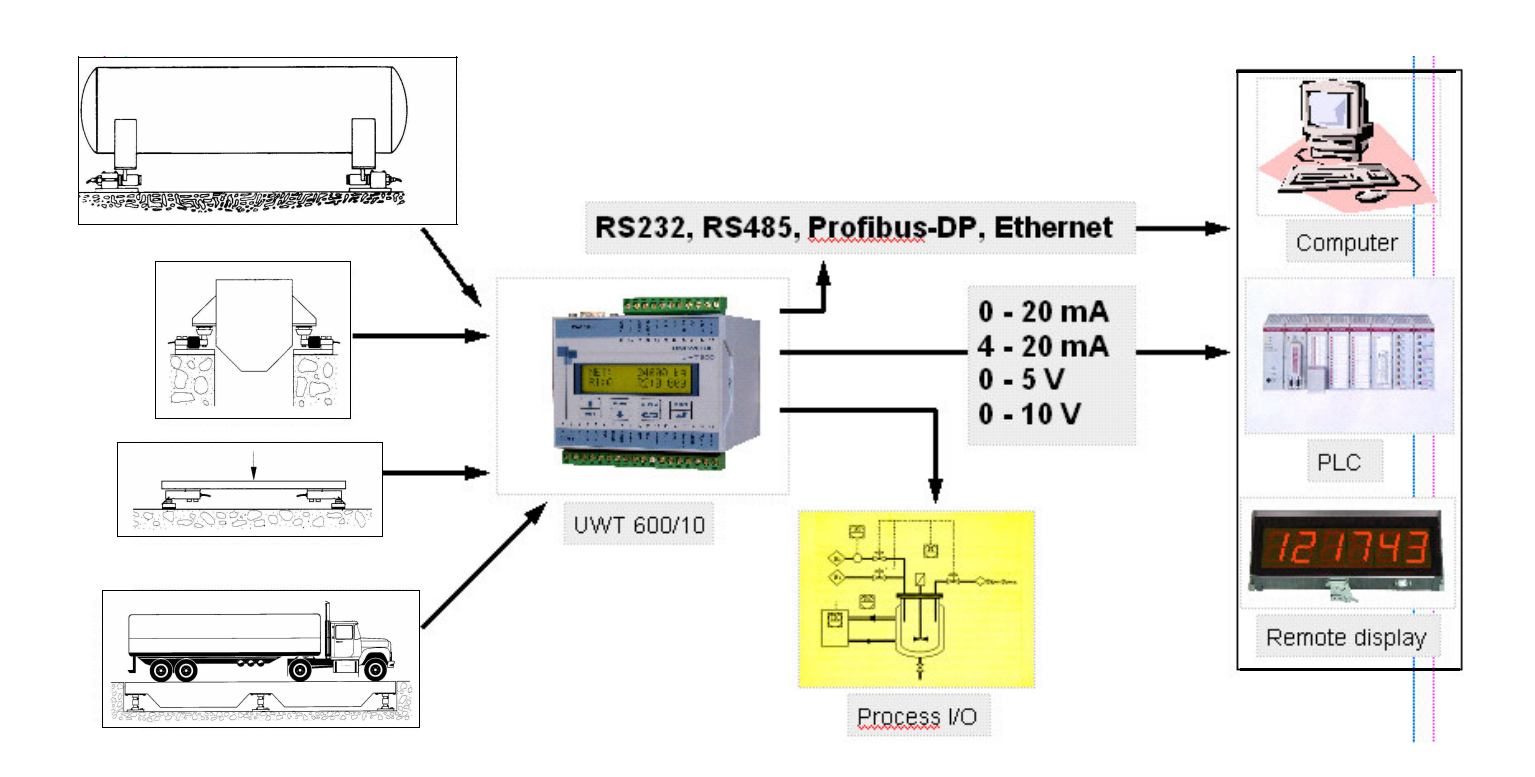

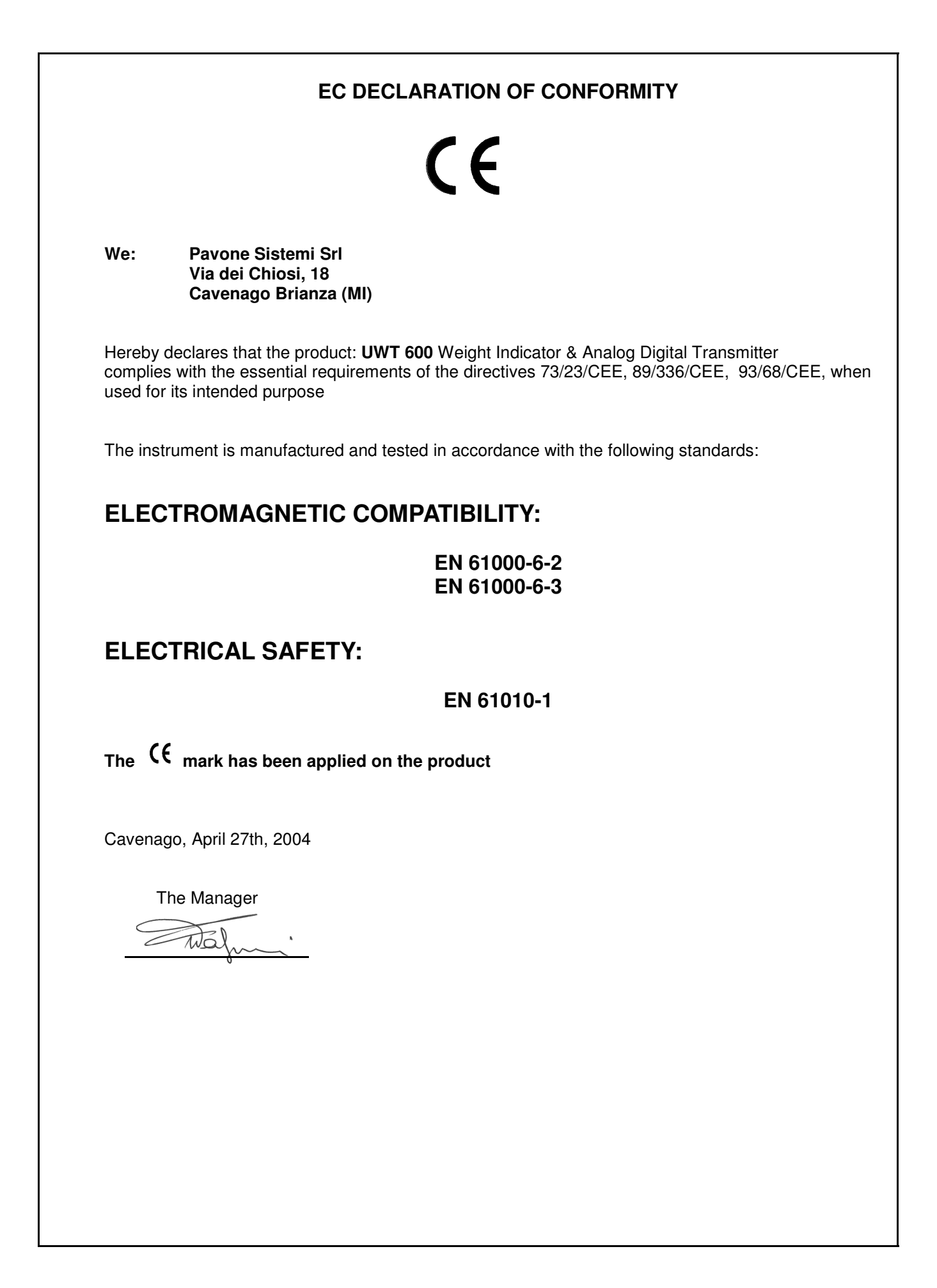

# Mounting

The UWT 600 snaps mount on a 35 mm. wide DIN rail. The Profibus-DP cable connects to a 9 pin sub-D connector, the DeviceNet cable connects to a 5 pin plug-in terminal block, the Ethernet cable connects to a RJ 45 connector, while all other cables connect to the plug-in terminal blocks. Inputs and outputs of the UWT 600 are isolated for circuit protection. Install the instrument in a location where it will not be subjected to excessive heat, humidity or vibration. For best results, avoid direct sunlight on the front of the instrument. The unit should be installed at eye level so as to allow viewing the display and access to the front panel keys.

# **Power and Wiring Considerations**

The instrument is powered from an external 24 Vdc source. The instrument can be operated from a computer, a PLC or an external Profibus, DeviceNet, Modbus or Ethernet network. Therefore, a "clean", isolated power source is required for reliable operation.

Cables carrying primary and switched power should be routed away from the load cell and other signal cables to avoid electrical interference.

Relays, motor starters and other inductive devices connected to the equipment must have reliable and effective arc suppression.

Always connect the shield lead where indicated on the drawing, and on one end only.

High voltage devices such as megohmmeters, etc. should *never be used* to check the wiring connections.

Plastic insulating tape should not be used on the load cell connections.

# **Environmental Considerations**

Heavy electrical equipment should not be installed close to the weighing equipment.

Excessive vibration will affect the accuracy of the weigh system and depending on the severity can cause damage to electrical and electronic components.

The atmosphere should be dust free and not contain any corrosive gasses or materials which could adversely affect the equipment.

### Hazardous areas

If the weighing system is to be installed in a hazardous area, please contact the factory for the appropriate Zener Barriers connections.

# NOTES:

Electrical ARC WELDING on or in the vicinity of the load cells is **strictly prohibited**.

STATIC loads, caused by thunderstorms, must be prevented from developing by using reliable lightning conductors.

ENSURE that the cooling of the equipment is not obstructed.

# **ELECTRICAL CONNECTIONS**

### POWER SUPPLY

|                                                                      | + 24 Vdc | 1 |   |
|----------------------------------------------------------------------|----------|---|---|
| Terminals 1 and 2                                                    |          | 1 |   |
| Power the UWT 600 with 24 Vdc.                                       | 0 Vdc    | 2 |   |
| Uni Weigh supplies rail mounted power supplies 100-240 Vac to 24 Vdc |          | 2 | l |

### LOAD CELLS CONNECTIONS

Terminals 13 to 18

The transducers connection should be handled with great care to achieve good measurement data. Do not shorten the load cell cable and run it separate from power cables.

The UWT 600 terminal board is designed for 4-wire or 6-wire transducers.

The 4-wire connection is to be used when the load cell cable can be directly connected to the UWT 600 terminals: excitation and sense wires must be interconnected as shown in the figure below. Ground the shield and terminal 12 at one side only by the DIN mounting rail.

The 6-wire connection is to be used when the load cell cable needs to be lengthened or when several transducers are connected through the CGS 4 Junction Box.

Use a 6-wire shielded cable between the junction box and the UWT 600 as shown in the figure below. Ground the shield and terminal 12 at one side only by the DIN mounting rail. Up to 8 load cells can be connected to the UWT 600 through the CGS 8 J-Box.

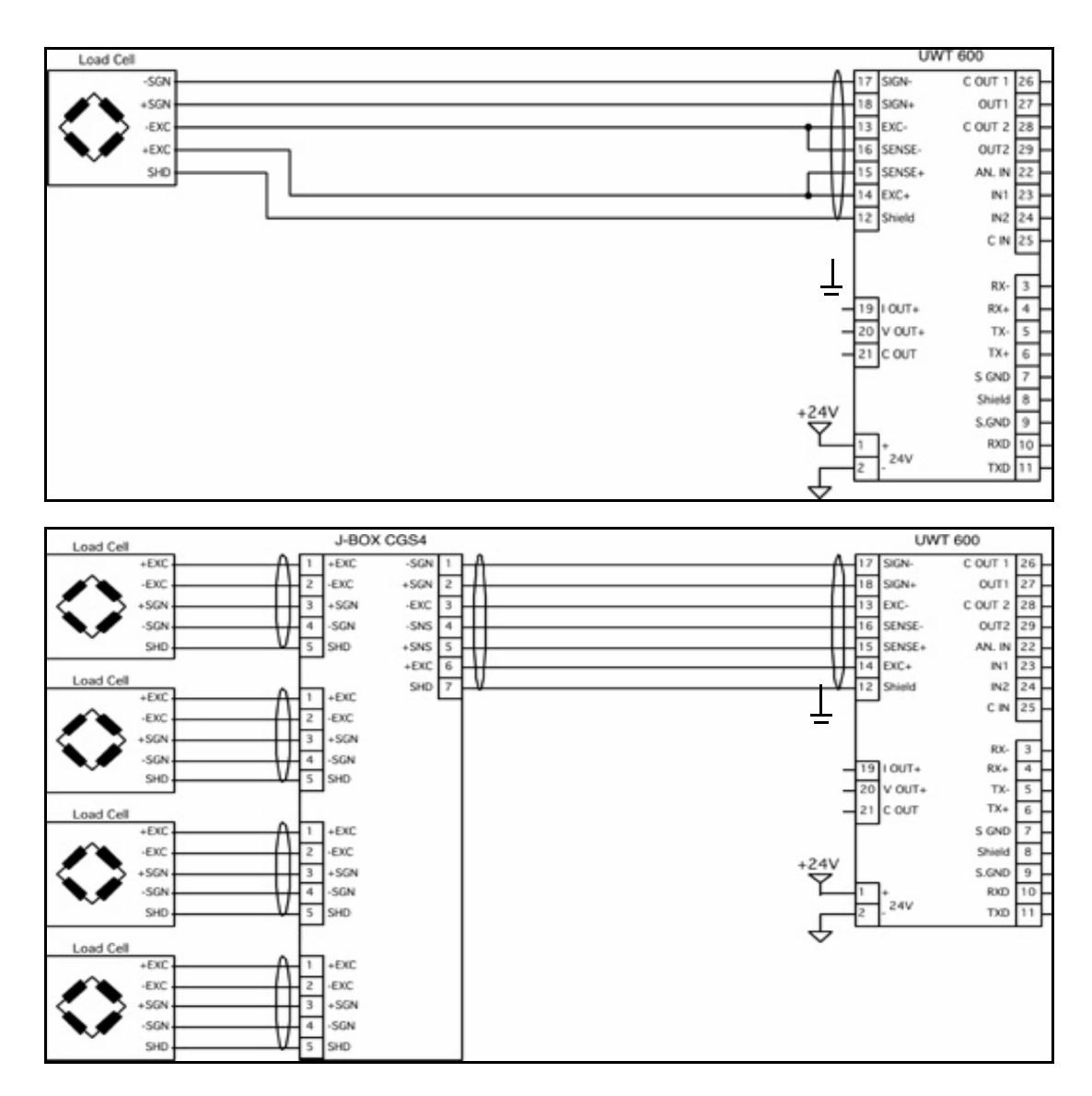

N.B. Connect the load cell shield to terminal 12. Ground the load cell shield on one end only.

# DIGITAL INPUTS

Terminals 23, 24, 25 The two opto-isolated input signals must be powered by an external 24 Vdc source. The cables should be as short as possible and run separate from power cables.

The figure on the right shows two typical inputs: a push button and a switch.

The inputs activate when the +24 Vdc is supplied to the terminals 23 and/or 24.

The number 1 input performs different functions according to the selected instrument operating mode listed below.

The number 2 input just starts the serial transmission in any operating mode.

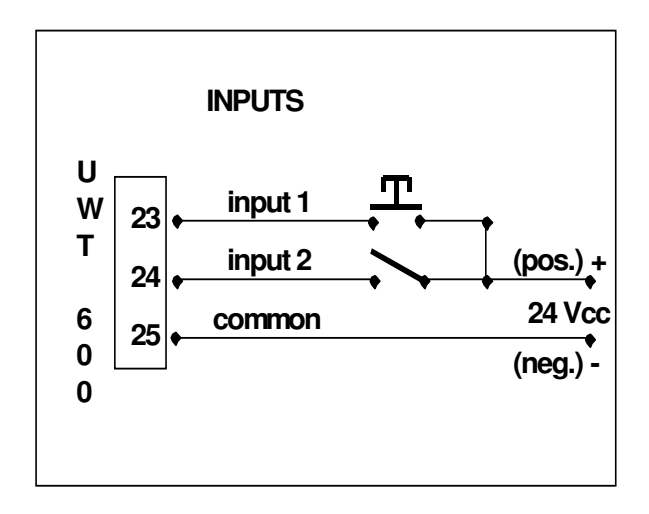

| COMMAND | INSTRUMENT OPERATING MODE | FUNCTION                          |
|---------|---------------------------|-----------------------------------|
|         | Gross                     | Zero setting                      |
| INPUT 1 | Net                       | Tare                              |
|         | Peak                      | Reset                             |
| INPUT 2 | Any of the above          | Start of the serial transmissions |

# **RELAY OUTPUT (2)**

Terminals 26-27 and 28-29

The relays contacts are NO and change their status when the set point value is reached. Contact rating is 0.5A / 24Vdc or 115Vac.

The relay output can be configured in several ways: see "Relay output configuration" page 21.

The figure below shows the output connections.

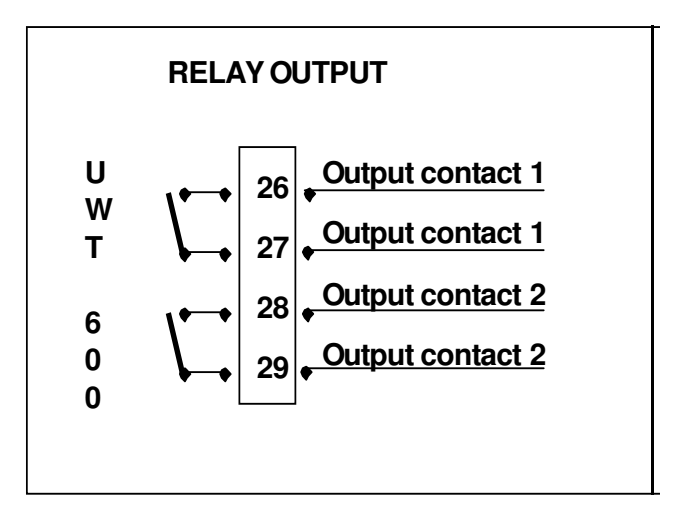

# **RS 232 SERIAL COMMUNICATION WITH PCs**

Terminals 9, 10, 11 Use a shielded 3-wire cable and connect the shield to the instrument terminal number 8 or ground it at the PC side.

Connect to the shield any excess wire.

The maximum allowable cable length is 15 meters (50 feet).

Run this cable separate from any other.

Make sure that the PC conforms to the EN 60950 norms.

The following diagrams show the connection of the UWT 600 to a PC equipped with a 25 pins Sub-D connector or a 9 pins Sub-D connector:

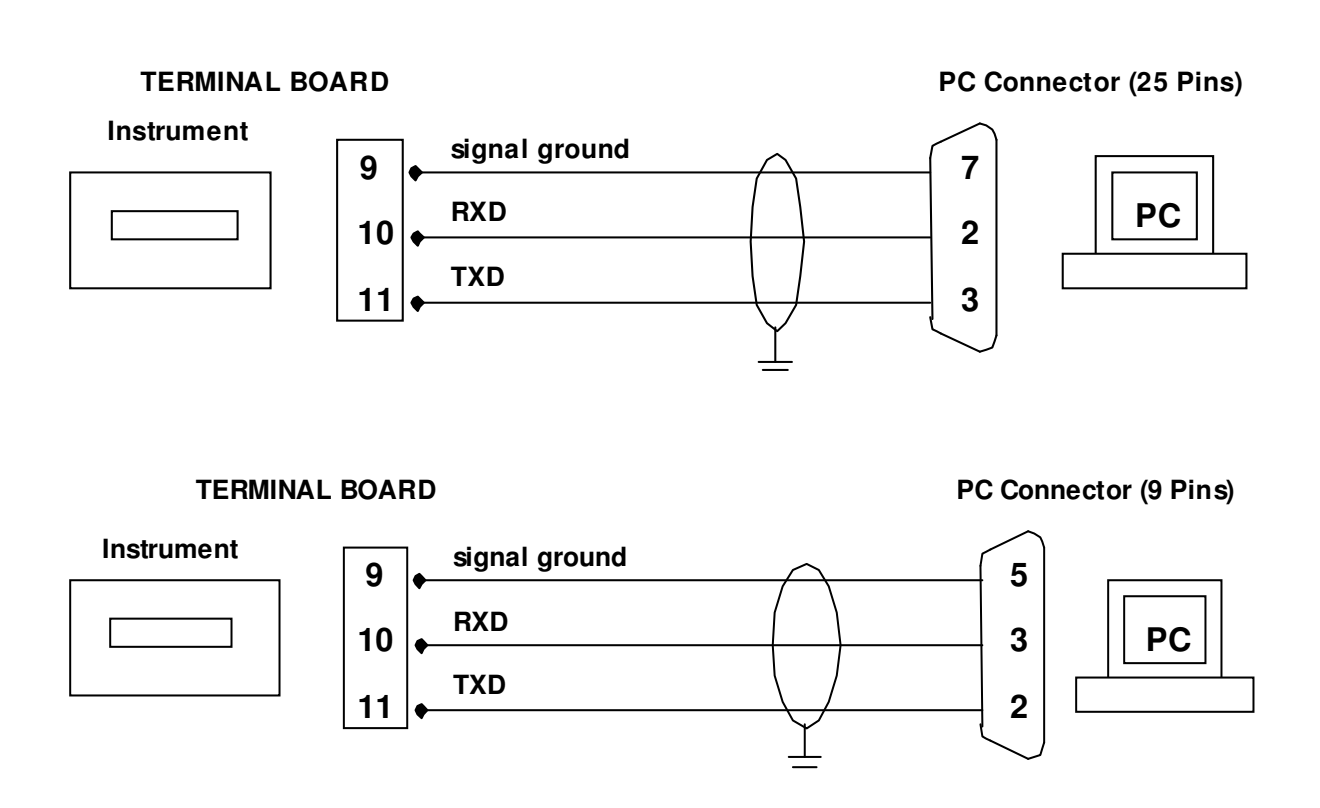

#### RS422 / RS485 SERIAL CONNECTIONS

# NOTE: The RS422 / RS485 serial port is NOT AVAILABLE when the instrument is equipped with the Profibus-DP, DeviceNet or Ethernet options.

The RS 422/RS485 serial transmission allows up to 1000 meters of cable length and a connection of up to 32 UWTs to a MASTER unit such as a PC (Personal Computer), a PLC (Programmable Logic Controller) or to a DCS (Distributed Control System).

Use a dedicated serial communication cable: one twisted pair for RS485, two for RS422.

The connections are shown on the following page

# **RS422 OUTPUT**

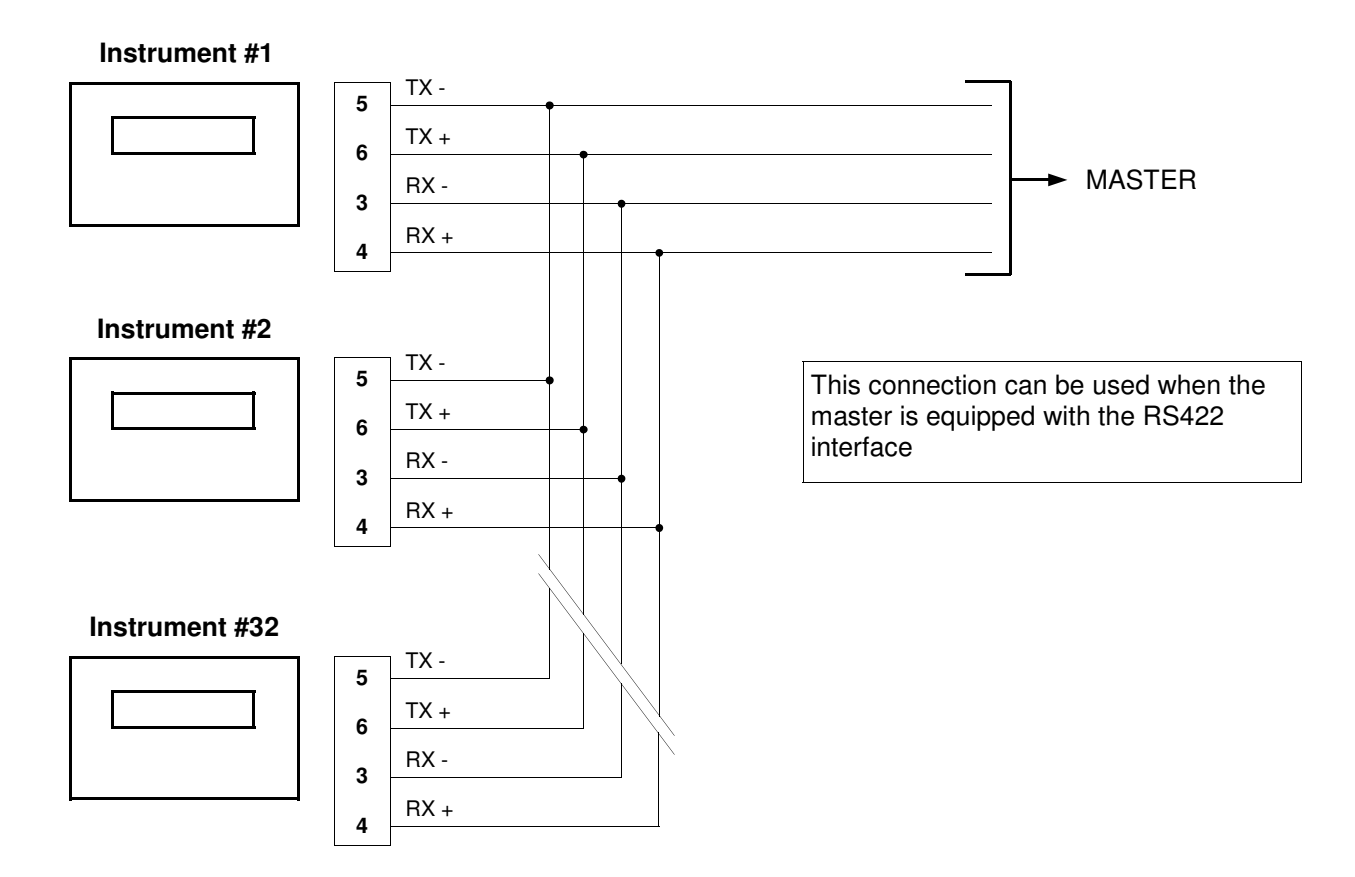

# RS485 OUTPUT

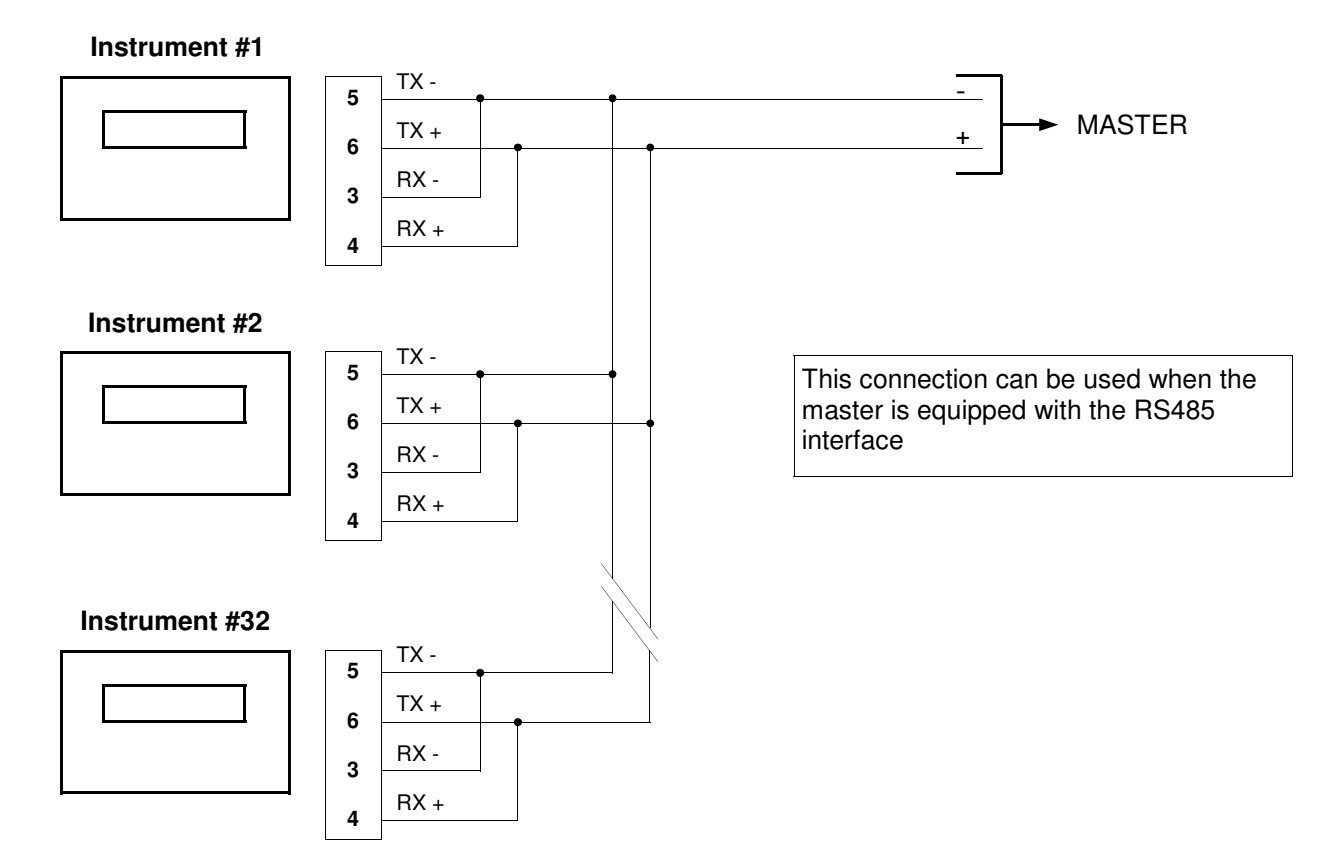

#### RS422 or RS485 OUTPUT THROUGH THE SERIAL CONVERTER (OPTIONAL PART NUMBER SC 600 SUPPLIED BY UNI WEIGH)

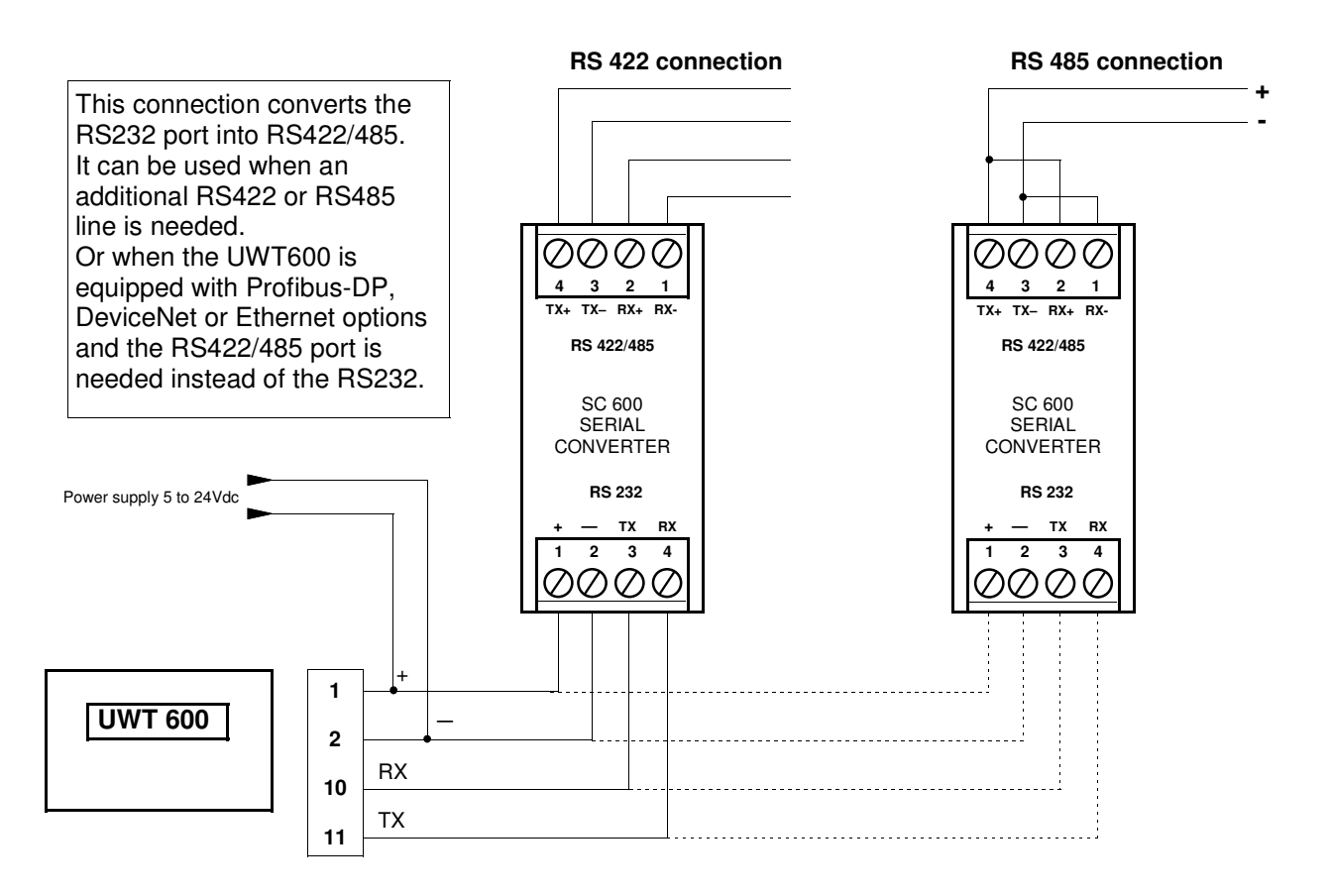

# RS232 OUTPUT THROUGH THE SERIAL CONVERTER (PART NUMBER SC 600 SUPPLIED BY UNI WEIGH)

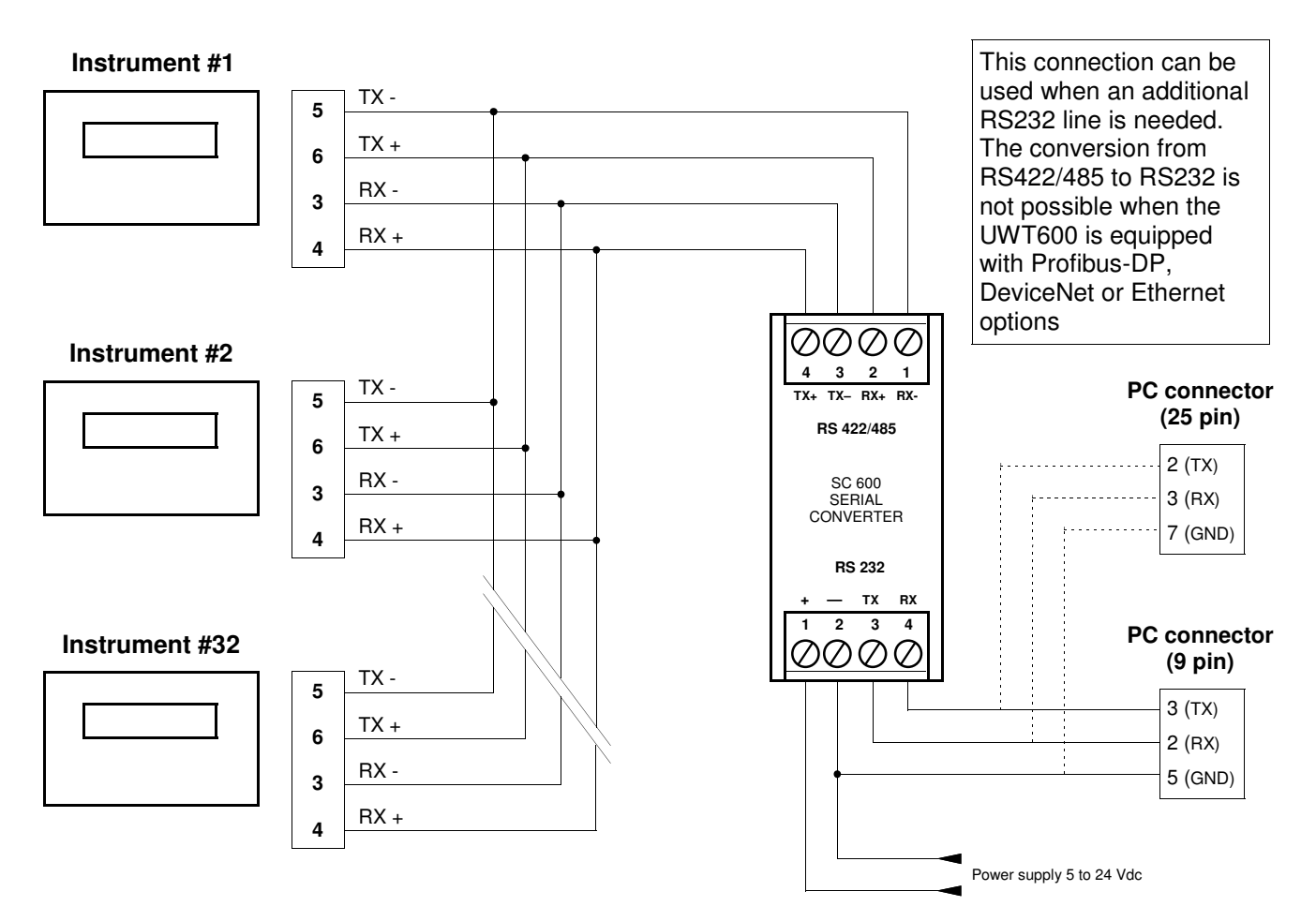

# RS485 CONNECTION TO THE UNI WEIGH H60 REMOTE DISPLAYS - 60 mm. high digits (2.4")

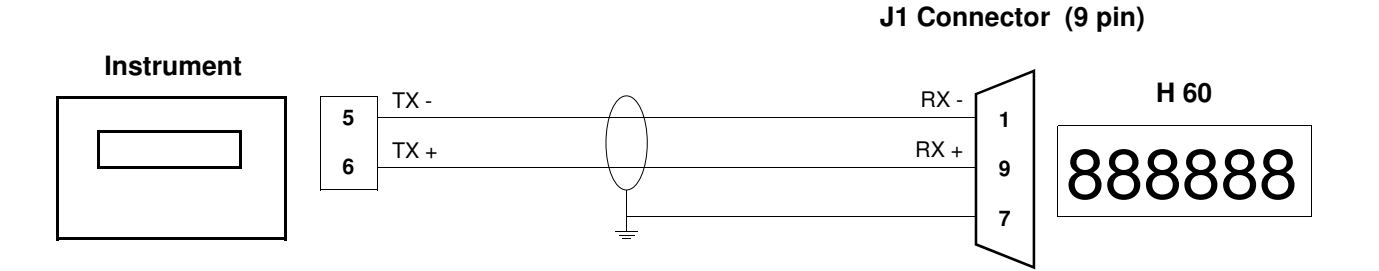

# RS485 CONNECTION TO THE UNI WEIGH H100 REMOTE DISPLAYS 100 mm. high digits (4")

# Amphenol connector (7 pin)

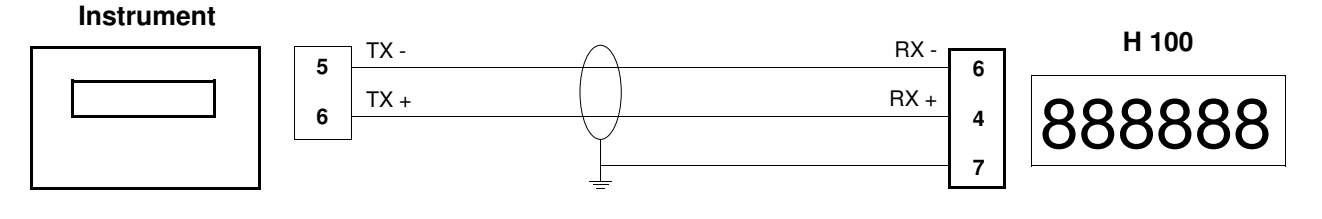

# NOTE: The RS485 connection to remote displays is NOT AVAILABLE when the instrument is equipped with the Profibus-DP, DeviceNet or Ethernet options.

# ANALOG OUTPUT CONNECTION (optional)

Terminals 19, 20, 21

The UWT 600 optoisolated analog output can be configured as voltage or current:

|    | 0 to 5 Vdc or 0 to 10 Vdc | (Minimum load = 10 k $\Omega$ ) |
|----|---------------------------|---------------------------------|
| or | 0 to 20 mA or 4 to 20 mA  | (Maximum load = $300 \Omega$ )  |

Instrument

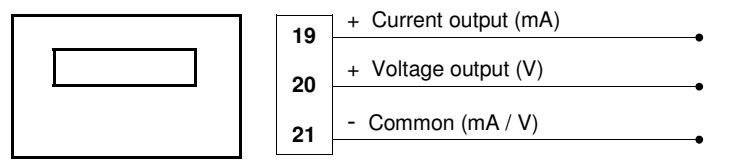

Note:

Use a shielded cable and ground the shield at one side only.

The analog transmission is very sensitive to electromagnetic noise: run the cable separate from the others.

# SUMMARY OF THE UWT 600 CONNECTIONS

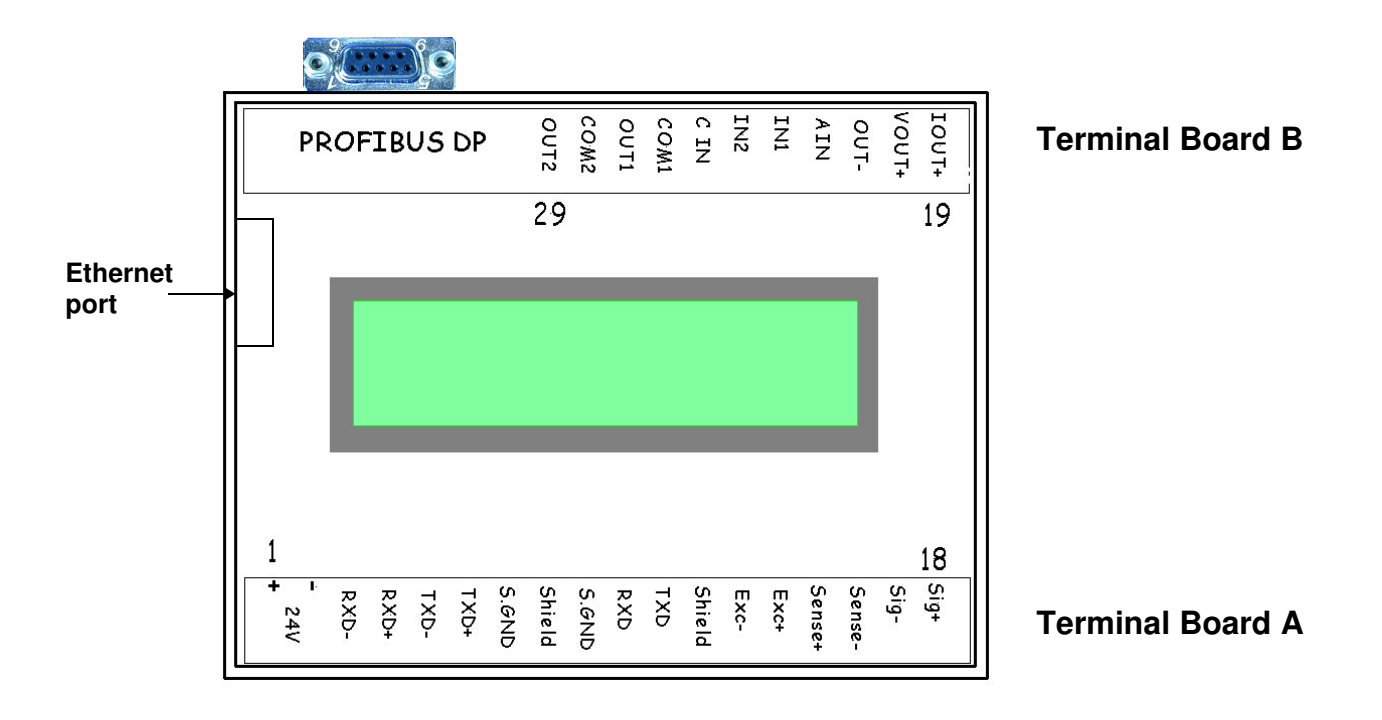

|                       | NUM. | TERMINAL BOARD A          | NUM. | TERMINAL BOARD B<br>(options) |                       |
|-----------------------|------|---------------------------|------|-------------------------------|-----------------------|
| 2 pole terminal       | 1    | +24 Vdc Power supply      | 19   | Analog output I (current) +   | \                     |
| board                 | 2    | 0Vdc Power supply         | 20   | Analog output V (voltage) +   | 3 pole terminal board |
| /                     | 3    | (RX-) RS422 / 485         | 21   | Analog output -               |                       |
|                       | 4    | (RX+) RS422 / 485         | 22   | Analog input                  | N                     |
| 5 pole terminal board | 5    | (TX -) RS422 / 485        | 23   | Digital input 1               | ] \                   |
|                       | 6    | (TX +) RS422 / 485        | 24   | Digital input 2               |                       |
|                       | 7    | GND                       | 25   | Digital inputs common         | 8 pole terminal       |
| j                     | 8    | Serial shield             | 26   | Relay output 1 (common)       | board                 |
| 4 pole terminal       | 9    | GND                       | 27   | Relay output 1 (N.O. contact) |                       |
| board                 | 10   | (RX) RS232                | 28   | Relay output 2 (common)       | ]/                    |
|                       | 11   | (TX) RS232                | 29   | Relay output 2 (N.O. contact) |                       |
| j                     | 12   | Load cell shield          |      |                               |                       |
|                       | 13   | Load cell Excitation -    |      |                               |                       |
|                       | 14   | Load cell Excitation +    |      |                               |                       |
| 7 pole terminal board | 15   | Load cell Sense +         |      |                               |                       |
|                       | 16   | Load cell Sense -         |      |                               |                       |
|                       | 17   | Load cell Signal output - |      |                               |                       |
|                       | 18   | Load cell Signal output + |      |                               |                       |

# HARDWARE TROUBLE SHOOTING

| PROBLEM                                                                          | CAUSE                                                                                           | REMEDY                                                                                                    |
|----------------------------------------------------------------------------------|-------------------------------------------------------------------------------------------------|----------------------------------------------------------------------------------------------------|
| The instrument does not switch                                                   | No power supply                                                                                 | Check the 24 Vdc connections                                                                                                    |
|                                                                                  | <ul> <li>Terminal polarity is reversed</li> </ul>                                               | <ul> <li>Check polarity at terminals 1+<br/>and 2 -</li> </ul>                                                                                         |
| The weight display remains<br>unchanged while the scale is<br>loaded or unloaded | <ul> <li>Bad load cell(s) or connections</li> </ul>                                             | <ul> <li>Check the load cell excitation<br/>(5 Vdc) at terminals 13 and 14<br/>and the load cell output at ter-<br/>minals 17 and 18</li> </ul>        |
| The O-L message often comes<br>up in the weight view                             | <ul> <li>The load cell gain may not be<br/>correct</li> </ul>                                   | <ul> <li>Check the weight parameters,<br/>zero and full scale</li> </ul>                                                                               |
|                                                                                  | <ul> <li>The full scale calibration may be wrong</li> </ul>                                     | <ul> <li>Check the max net weight<br/>value</li> </ul>                                                                                                 |
| The inputs and outputs do not work correctly                                     | <ul> <li>Connections errors or software<br/>configuration</li> </ul>                            | <ul> <li>Check with the Test Sub Menu<br/>page 25 and review the specific<br/>configurations</li> </ul>                                                |
| The instrument does not accept the calibrations                                  | <ul> <li>The available counts are not<br/>enough for the attempted cali-<br/>bration</li> </ul> | <ul> <li>Redo the calibration: remember<br/>that the full scale number of<br/>counts must not exceed<br/>600,000 (six hundred<br/>thousand)</li> </ul> |

NOTE. If you cannot solve your problem, call your nearest distributor or the manufacturer.

# THE FRONT PANEL KEYS FUNCTIONS DURING THE SET-UP

# ENTERING AND WORKING A MENU'

PRG

PRG

FUN

- Press and hold to enter the set-up menu
- Press to enter a sub-menu
- Scroll down
- Scroll up
  - Access the parameter, confirm and go to the next parameter
- Exit the menu

# NUMERICAL EDITING

- Decrease value of blinking digit (-1)
- Increase value of blinking digit (+1)
- Move to the next digit
  - Accept value and exit

# **IN SELECTING A PARAMETER**

- Go to the next one
- Go to the previous one
  - Accept and exit

# THE FRONT PANEL KEYS FUNCTIONS IN THE OPERATING MODE

| (Short press) | Switches gross/net weight view | (NET / GROSS) |
|---------------|--------------------------------|---------------|
|---------------|--------------------------------|---------------|

(Long - 2 sec. - press) Activates (or de-activates) the Peak Mode

|     | Access the setting of the Set-points #1 and #2. | To edit their values follow the "Numerical Editing instr | uc- |
|-----|-------------------------------------------------|----------------------------------------------------------|-----|
| SET | tions" above                                    |                                                          |     |

(Short press) Starts the serial output and sends the data string over the serial line

(Long - 2 sec. - press) Enters the set-up menu

▶04 €7

PRG

FUN

This key performs the **zero in the gross weight** view. This happens only when the weight is stable or stabilizes within 2 sec. The highest value that can be zeroed (+ or -) is the "zero key range" parameter setting at page 21. or

**Tares** the weight displayed when in **the net weight** view and **resets** the **peak** when in the peak mode. This happens only when the weight is stable or stabilizes within 2 sec.

The functions of the key can also be performed by the digital input 1. See page 9 for wiring.

# THE DISPLAY VIEWS

SOME WEIGHT VIEWS (These may appear in the operating mode to prompt the operator)

| NET:          | lb        |
|---------------|-----------|
| R1: 0         | R2: 0 001 |
| NET:<br>R1: 0 | R2: 0 001 |
| NET:          | O - L lb  |
| R1: 0         | R2: 0 001 |

This view appears when the scale gross weight is 9 divisions below zero

This view appears when the scale gross weight is 9 divisions over the calibrated total capacity (LIVE WEIGHT parameter, page 19).

This view appears when the weight cannot be measured by the system.

# MORE VIEWS

### POSSIBLE DISPLAY VIEWS DURING NORMAL OPERATION

The instrument allows the user to see additional information during normal operation. This is possible only if the "MORE VIEWS" function has been enabled: see page 26. Use the key to switch among the display views that follow:

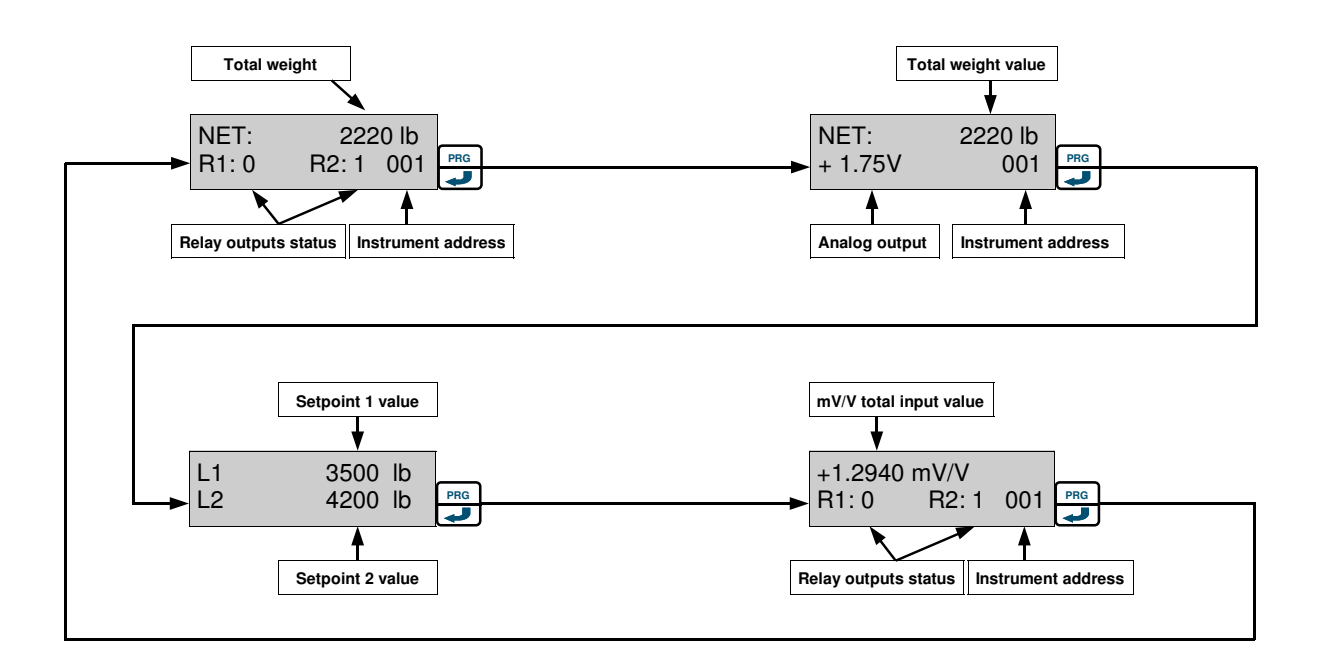

# CONFIGURATION: THE MAIN SET-UP MENU

At power up, the instrument enters the operating mode and shows the weight.

Press and hold the *verse* key to enter the first view of the Main Set-up Menu.

Use the or key to scroll through the eight views and press the wey to enter any of the chosen sub-menus.

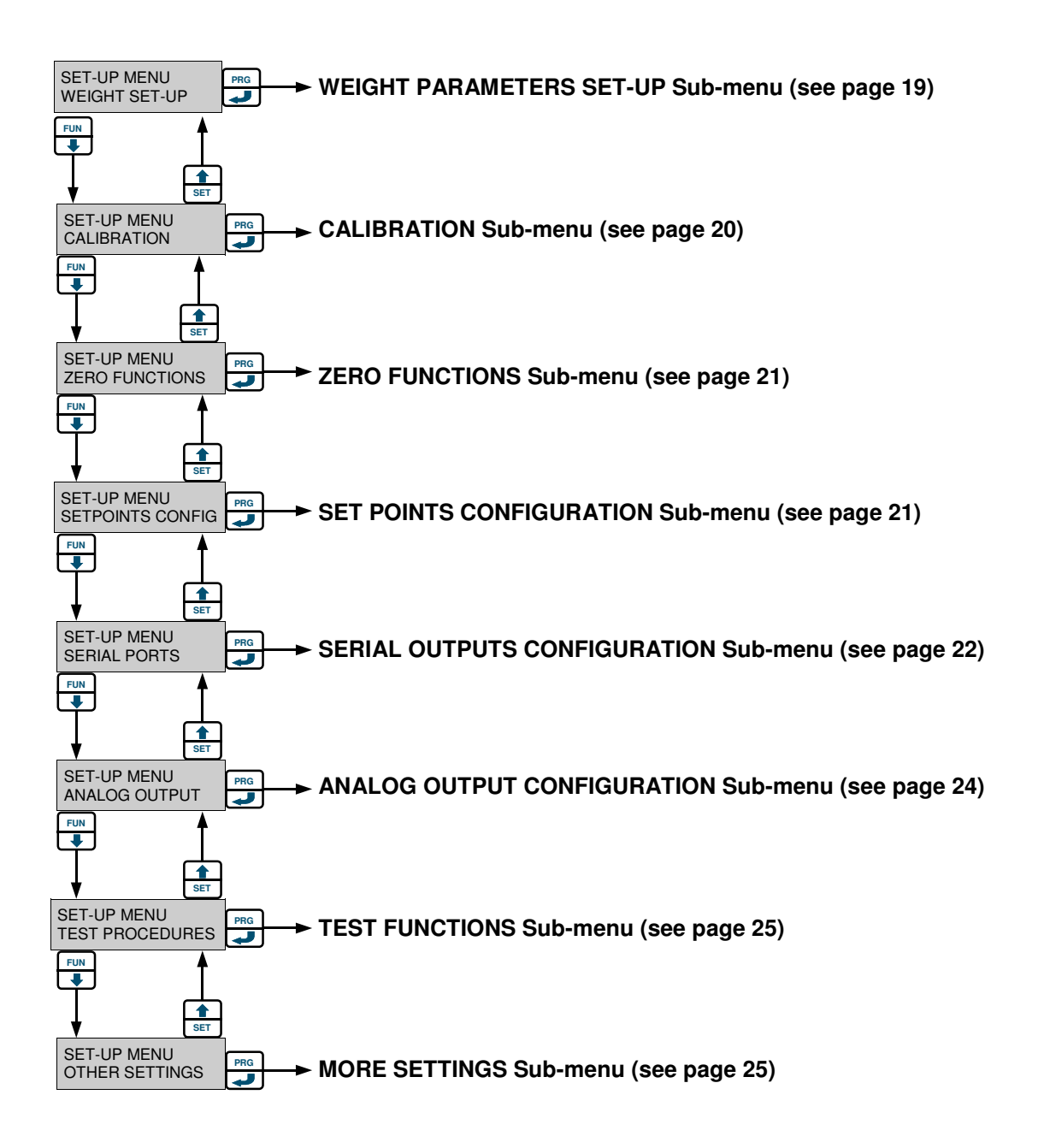

Press this key to exit and return to the operating mode (Press twice when in a sub-menu). Before coming back to the operating mode the display will prompt the message "BACK-UP OPERATION" for a while.

►04

N.B. At delivery, some parameters are factory set to default values for quality and system test or customer instructions.

From the WEIGHT SET-UP view of the Main Menu (page 18) press the PRG key to enter the parameters set-up

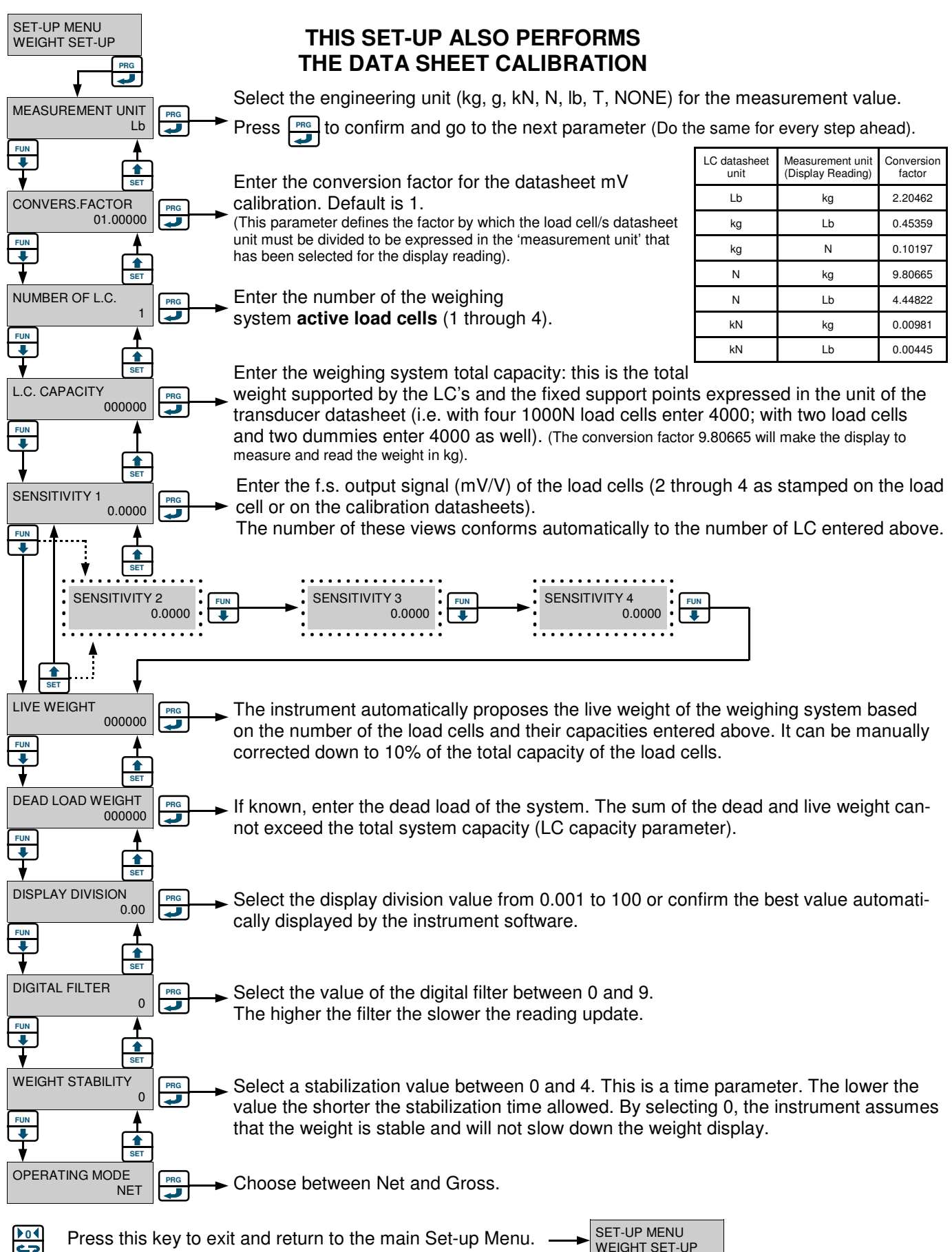

# DEAD WEIGHT CALIBRATION, WEIGHT TO mV/V CALIBRATION AND LINEARIZATION SUB MENU

Only after setting the weight parameters of page 19, from the CALIBRATION view of the Main Menu (page 18) press the PRG key to access the Dead Weight, Weight to mV/V Calibration and linearization sub menu.

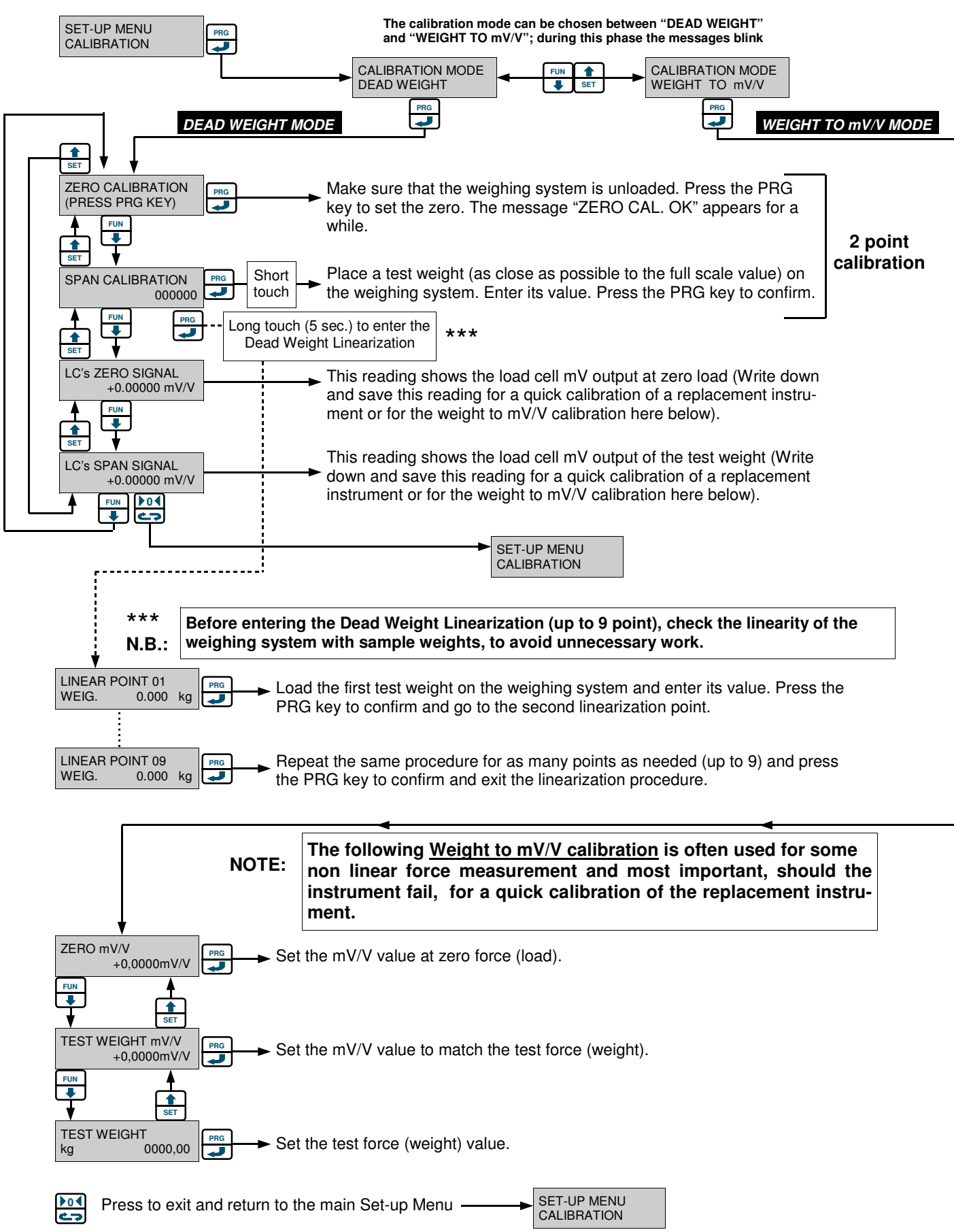

# ZERO FUNCTIONS SUB MENU

# From the ZERO FUNCTIONS view of the Main Menu (page 18) press the PRG key to enter the first view:

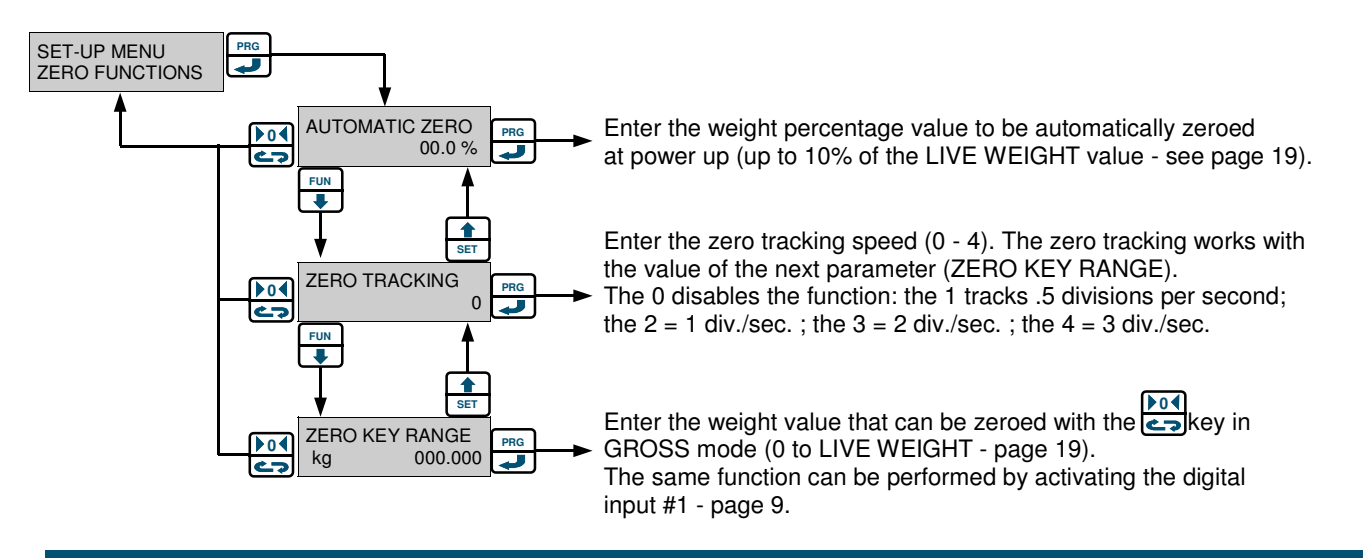

# **RELAY OUTPUTS CONFIGURATION SUB MENU**

From the SETPOINTS CONFIG view of the Main Menu (page 18) press the key to enter the first view:

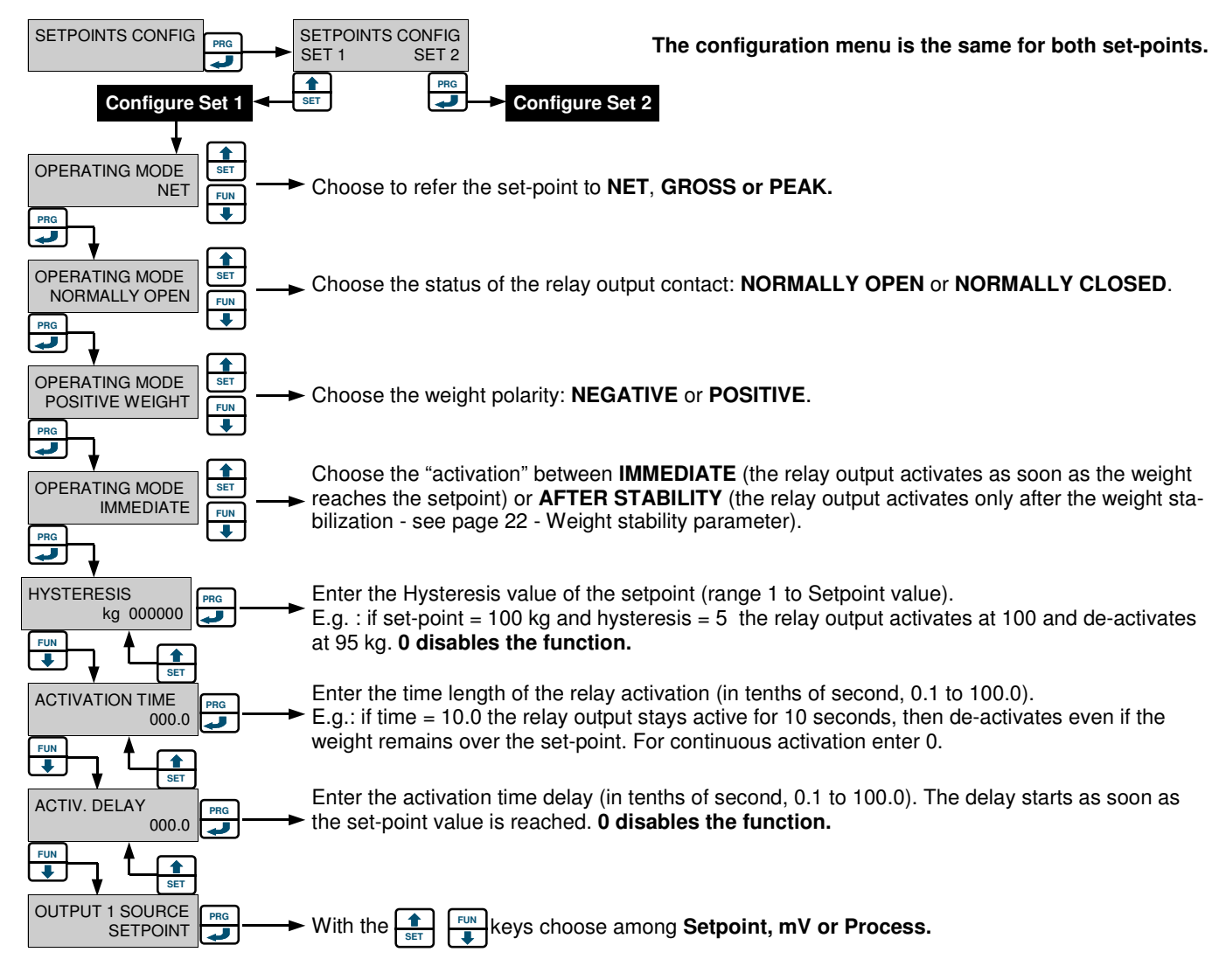

Choosing the Setpoint view the output works according to the Setpoint value entered.

Choosing the <u>mV</u> view the output works according to error conditions such as underload, overload, offrange, load cell disconnected; in this case, when an error condition occurs the contact of the relay output closes.

Choosing Process the output works according to the same error conditions, but, in this case the contact of the relay output opens.

# **UWT 600 SERIAL PORTS CONFIGURATION SUB MENU**

### From the SERIAL PORTS view of the Main Menu (page 18) press the PRG key to enter the first view:

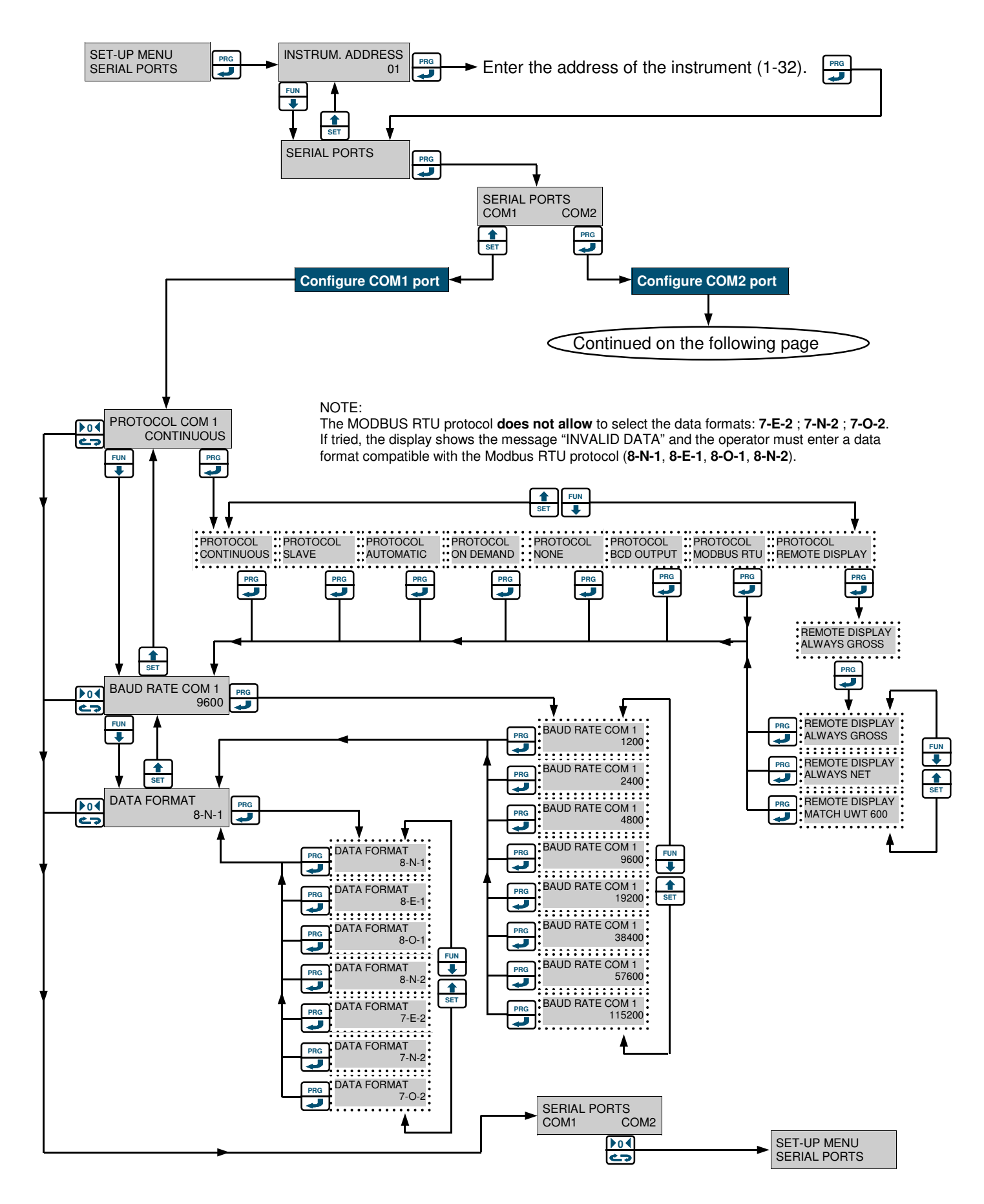

Continued from the previous page

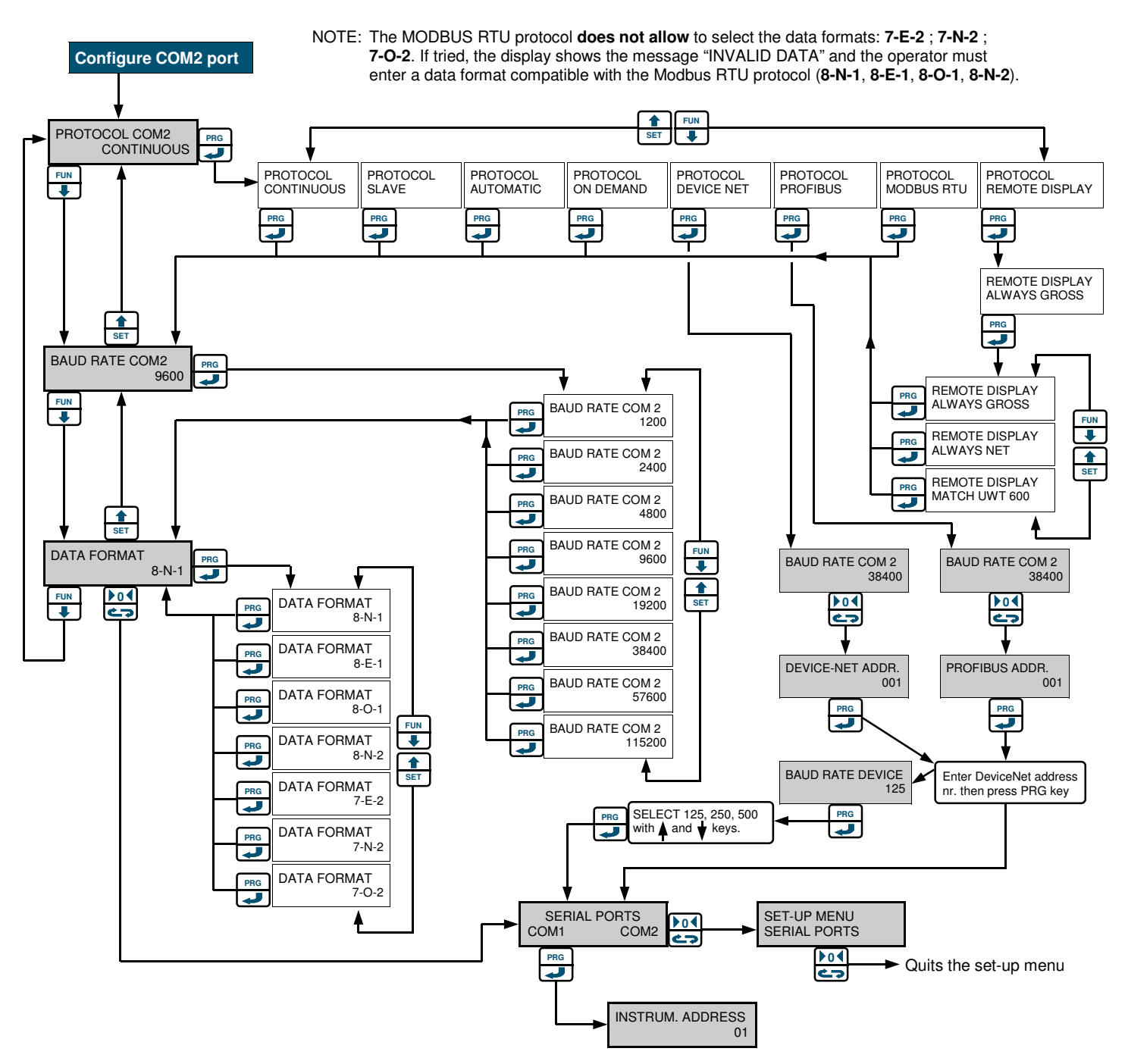

#### CONTINUOUS

The instrument sends out the weight string continuously.

#### SLAVE

The instrument answers with a weight string when receives a request string from a Master unit. Often the Slave protocol is used in a RS485 network. The response time may vary from 1 to 20 milliseconds unless the delay parameter is set. See page 38.

#### AUTOMATIC

The weight string is transmitted automatically when the weight stabilizes at any value over the minimum weight level (20 divisions). A second transmission will be performed only if the weight has changed in the meantime by at least 20 divisions. See page. 37.

#### **ON DEMAND (MANUAL)**

The weight string is transmitted at the operator demand either by pressing the PRG key or by activating the logic input # 2. The command is not accepted if the weight is not stable. A second command will not be accepted by the instrument unless the weight has changed in the meantime by at least 20 divisions. See page. 37.

#### **PROFIBUS - DEVICENET**

Profibus-DP or DeviceNet protocols. See page 40.

#### MODBUS RTU

Modbus RTU standard protocol. See page 27.

# ANALOG OUTPUT CONFIGURATION SUB MENU

#### SET-UP MENU ANALOG OUTPUT ł OUTPUT TYPE Choose from 0 - 5V, 0 - 10V, 0 - 20mA or 4 - 20mA. 0-10V FUN ₽ OUTPUT TYPE OUTPUT TYPE OUTPUT TYPE • OUTPUT TYPE 0-10V 4-20mA 0-5V 0-20mA FUN FUN FUN ł Ŧ • PRG PRG PRG PRG ┛ 7 Ţ SET **OPERATING MODE** Choose to refer the analog output to the NET or GROSS weight. NET FUN PRG 1 OPERATING MODE OPERATING MODE When a tare is performed (see page 16), NET GROSS the net weight value will be set to zero. -PRG If "OPERATING MODE" = NET Also the analog output value will be set to zero If "OPERATING MODE" = GROSS The analog output value doesn't change 1 SET FULL SCALE VALUE Enter the weight value to coincide with the full analog output (lowest value: 10% of the total system PRG 000000 kg . capacity - see page 19) E.g.: OUTPUT 4 to 20 mA and FULL SCALE 10000 kg, you may enter 1000 kg. FUN + ZERO OFFSET Enter the negative weight value to coincide with the zero of the analog output. Default is 0. PRG 000000 kg -E.g.: OUTPUT TYPE 4 to 20 mA and ZERO OFFSET 2 kg, you may enter -2 kg. FUN -1 SET OFFSET ADJ Enter the zero and full scale offsets adjustment by the following procedure: This procedure requires a digital multimeter connected OFFSET ADJ. xxxx OFFSET ADJ. XXXX to the terminals 21 (-) and 19 (+) for a mA output, or 21 ▶0◀ OFFSET ZERO OFFSET ZERO (-) and 20 (+) for a V output. ¢7 The number "xxxx" on the right is the digital 7 value corresponding to the analog output value. SET-UP MENU The number "xxxx" increases or decreases during the ANALOG OUTPUT offset adjustment operations.

# From the ANALOG OUTPUT view of the Main Menu (page 18) press the PRG key to enter the first view:

# Use of the keys for the adjustment of the zero and f.s. offsets:

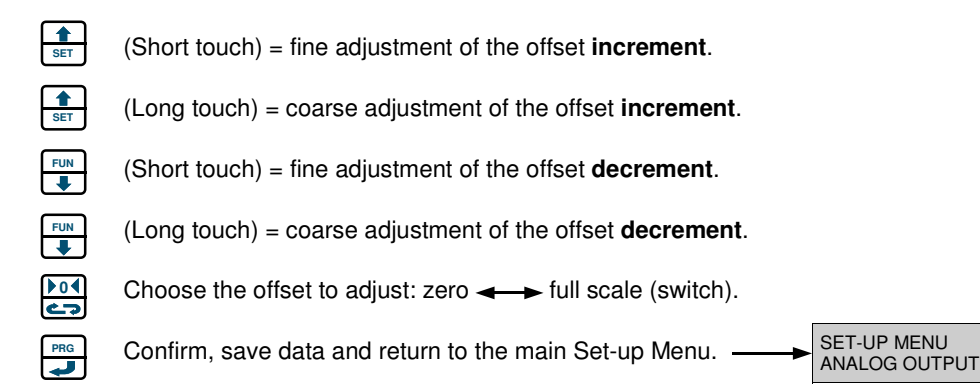

# **TEST PROCEDURES SUB MENU**

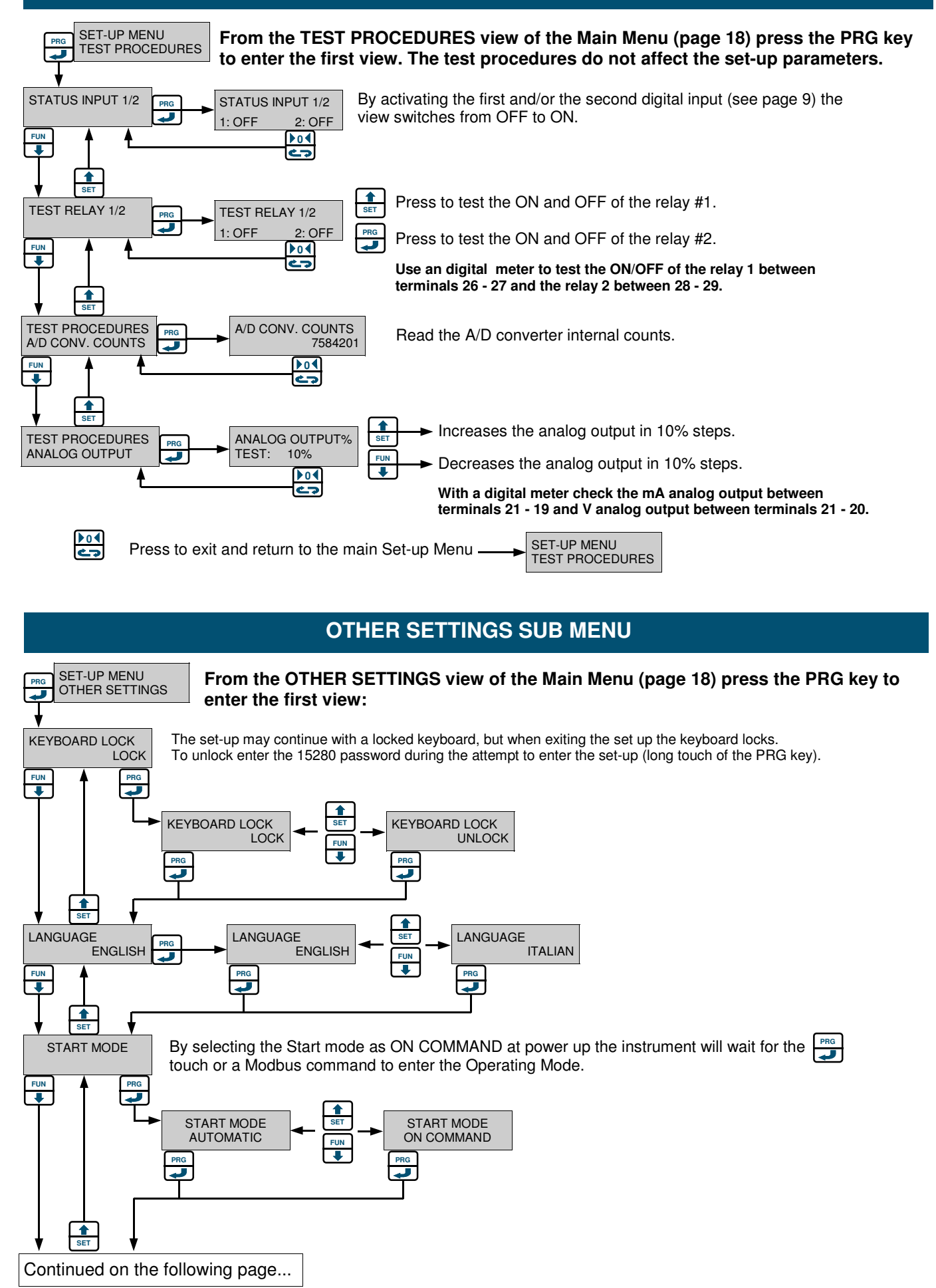

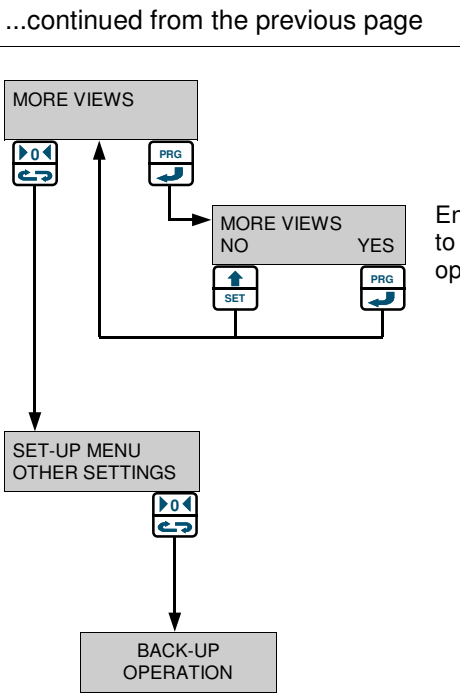

Enables or disables the "MORE VIEWS" function that allows to see additional information when the instrument is in the operating mode. See page 17.

Timed (2 sec.)

# MODBUS RTU PROTOCOL SPECIFICATIONS

# PRECAUTIONS

# The Modbus protocol writes directly into the memory of the instrument.

Use caution when sending data to the instrument:

- The data being sent must be within the specified ranges given in the tables on the following pages. The data being sent have to allow the instrument to work properly.
- Some of the data is written into the E2prom's memory (refer to the column in the tables "Stored in E2prom" for additional information). This memory can only be written to 100,000 times, therefore, you should avoid writing continuously into this memory.
- To confirm the storage of a new value in the E2prom, perform the MAKE BACKUP function. If this function is not performed, all of the newly stored data will be lost when power is removed from the instrument.
- In case of several data to be stored, perform the MAKE BACKUP function once alle the data have been set.
- The "Set point" setting does not require the MAKE BACKUP function to be performed.
- All the weight values are given as absolute values

#### Note:

The numeric values on the following pages for (addresses, codes, and data) are represented as decimal values.

# The addresses given in the following tables refer to the standards provided in the Modicon Modbus Protocol Reference Guide PI-MBUS-300 Rev J.

For any other clarification visit the web site www.modbus.org

# DATA FORMAT

- Start Bit : 1
- Data Bits : 8, the Least Significant Bit (LSB) is sent first.
- Parity : No, Even, Odd
- Stop Bits : 1, 2

Possible Data Format Selection: 8 - N - 2 8 - E - 1 8 - O - 1

# LIST OF SUPPORTED FUNCTIONS

| Function | Description                                             |
|----------|---------------------------------------------------------|
| 03 (03)* | READ HOLDING REGISTERS (Programmable registers reading) |
| 16 (10)* | PRESET MULTIPLE REGISTERS (Multiple registers writing)  |

\* Hexadecimal values between brackets

Each function is explained on the following pages.

Each function is composed by a **Query** (request master  $\longrightarrow$  instrument) and a **Response** (answer instrument  $\longrightarrow$  master). **Queries** and **Responses** are composed by a sequence of data that are briefly explained at the page bottom (\*\*\*).

# The "0x" code before any value indicates an hexadecimal value.

All the Modbus addresses have to be represented as hexadecimal values; moreover, an <u>impor-</u> tant rule must be respected:

# Before converting a 5 digit Modbus address into an hexadecimal value, the 1<sup>st</sup> digit has to be deleted and the remaining 4 digits have to be <u>decremented by "1"</u>.

# 1<sup>st</sup> Example:

To represent the address **40132** ("display division") as hexadecimal value, delete the "**4**" ("**0132**" remains), then subtract 1 from "**0132**". The result is "**0131**": now perform the conversion into hexadecimal. The result is "<u>**00 83**</u>". This is the value to be used in the query that the Master will send to the instrument to identify the address **40132**.

# 2<sup>nd</sup> Example:

To represent the address **40403** ("analog output range") as hexadecimal value, delete the "**4**" ("**0403**" remains), then subtract 1 from "**0403**". The result is "**0402**": now perform the conversion into hexadecimal. The result is "**01 92**". This is the value to be used in the query that the Master will send to the instrument to identify the address **40403**.

(\*\*\*)

| Address:                          | instrument's address, represented as hexadecimal value (in this case <u>do not</u> decrement by 1 the number). |
|-----------------------------------|----------------------------------------------------------------------------------------------------|
| Function:                         | number of the function to be performed (see the table above)                                                   |
| 1 <sup>st</sup> register address: | number of the 1st register address to be read or written (start point)                                         |
| Number of registers:              | number of the registers to be read or written                                                                  |
| Register value:                   | value to be written in a register                                                                              |
| Number of bytes:                  | total amount of bytes to be written (each address is made off 2 bytes)                                         |
| 2 byte CRC:                       | "Cyclical Redundancy Check". It's an algorithm used as checksum.                                               |

# LIST OF TRANSMISSION STRINGS

Symbols used in the strings

 $\mathbf{A} = 1$  byte used to identify the slave address (Example: Slave N<sup>o</sup> 17:  $\mathbf{A} = \mathbf{0x11}$ )

# FUNCTION 3: READ HOLDING REGISTERS (Programmable registers reading)

# QUERY

| Address | Function | 1 <sup>st</sup> Register address | Number of registers | 2 byte |
|---------|----------|----------------------------------|---------------------|--------|
| A       | 0x03     | 0x0000                           | 0x0002              | CRC    |

# RESPONSE

| Address | Function | Number of bytes | 1 <sup>st</sup> Register value | 2 <sup>nd</sup> Register value | 2 byte |
|---------|----------|-----------------|--------------------------------|--------------------------------|--------|
| A       | 0x03     | 0x04            | 0x0064                         | 0x00C8                         | CRC    |

# FUNCTION 16: PRESET MULTIPLE REGISTERS (Multiple registers writing)

# QUERY

| Address | Function | 1 <sup>st</sup> Register | Number of | Number of | 1 <sup>st</sup> Register | 2 <sup>nd</sup> Register | 2 byte |
|---------|----------|--------------------------|-----------|-----------|--------------------------|--------------------------|--------|
|         |          | address                  | registers | bytes     | value                    | value                    |        |
| А       | 0x10     | 0x0000                   | 0x0002    | 0x04      | 0x0000                   | 0x0000                   | CRC    |

# RESPONSE

| Address | Function | 1 <sup>st</sup> Register address | Number of registers | 2 byte |
|---------|----------|----------------------------------|---------------------|--------|
| A       | 0x10     | 0x0000                           | 0x0002              | CRC    |

# **BROADCAST MODE**

This function is not implemented in the instrument

# **COMMUNICATION ERRORS**

The communication strings are controlled by the CRC (Cyclical Redundancy Check). If a communication error occurs, the slave unit doesn't answer. The master unit controls a timeout when waiting for the response from the slave. If the slave doesn't answer during this timeout, it means that a communication error has occurred.

# **ERRORS IN THE RECEIVED DATA**

If the string is received correctly but is not executable, the slave answers the master with an EXCEPTION RESPONSE.

The field "function" is transmitted having the most significant digit (MSD) set to 1.

#### EXCEPTION RESPONSE

| Address | Function       | Exception code | 2 byte |
|---------|----------------|----------------|--------|
| А       | Function + 80h | 0 x 01         | CRC    |

Description of the Exception codes.

| Code | Description                                                        |
|------|--------------------------------------------------------------------|
| 1    | ILLEGAL FUNCTION (The function is not valid or not supported)      |
| 2    | ILLEGAL DATA ADDRESS (The specified data address is not available) |
| 3    | ILLEGAL DATA VALUE (The data value received is not valid)          |

See the tables on the two following pages

| Modbus         | Description                                                                                              | Read/Write | Range Value              | te  | Stored             |
|----------------|----------------------------------------------------------------------------------------------------|------------|--------------------------|-----|--------------------|
| address        | Setnoints temporary                                                                                      | Functions  | (bounds included)        | Not | In E2prom          |
| 40001          | Setpoints temporary                                                                                      |            | 0 to Full coolo          | _   | NO                 |
| 40001          | Setpoint 1 temporary (ISB)                                                                               |            |                          |     | NO                 |
| 40003          | Setpoint 2 temporary (MSB)                                                                               | R/W        | 0 to Full scale          |     | NO                 |
| 40004          | Setpoint 2 temporary (LSB)                                                                               | -          |                          |     | _                  |
|                | Command register                                                                                         |            |                          |     |                    |
| 40005          | Command register                                                                                         | W          | 1 - 4, 5, 9, 16 - 19, 32 |     | See relative table |
|                | Setpoints permanent                                                                                      |            |                          |     |                    |
| 40006<br>40007 | Setpoint 1 permanent (MSB)<br>Setpoint 1 permanent (LSB)                                                 | R/W        | 0 to Full scale          |     | YES                |
| 40008          | Setpoint 2 permanent (MSB)                                                                               | R/W        | 0 to Full scale          |     | YES                |
| 40009          | Selpoint 2 permanent (LSB)                                                                               |            |                          |     |                    |
| 40010          | Weight values                                                                                            |            |                          |     | NO                 |
| 40010<br>40011 | Gross weight value (MSB)<br>Gross weight value (LSB)                                                     | R          |                          |     | NO                 |
| 40012          | Input status byte                                                                                        | R          |                          |     | NO                 |
| 40013<br>40014 | Net weight value (MSB)<br>Net weight value (LSB)                                                         | R          |                          |     | NO                 |
| 40015          | Number of decimal digits                                                                                 | B          | 0 - 3                    |     |                    |
| 40016          | Conversion factor (MSB)                                                                                  | B/W        | 0.00100 - 99.00000       | (7) | YES                |
| 40017          | Conversion factor (LSB)                                                                                  |            |                          | (,, | 120                |
|                | Peak reading                                                                                             |            |                          |     |                    |
| 40020          | Peak value (MSB)                                                                                         | R          | 1 to Full scale          |     | NO                 |
| 40021          | Peak value (LSB)                                                                                         |            |                          |     |                    |
| 40000          | Command data register and Status register                                                                |            |                          |     |                    |
| 40080          | Command data register                                                                                    | W          |                          |     |                    |
| 40081          | Status register                                                                                          | VV<br>W    | 3 - 6                    |     | See relative table |
| 40062          |                                                                                                    | vv         |                          |     |                    |
| 40100          | Basic configuration                                                                                      | D M/       | 1 000000                 | (1) | VES                |
| 40100          | Load cell/s total capacity (IISB)                                                                        |            | 1 - 999999               | (1) | TES                |
| 40109          | Load cell 1 Sensitivity                                                                                  | R/W        | 1.0000 - 4.0000          | (7) | YES                |
| 40110          | Load cell 2 Sensitivity                                                                                  | R/W        | 1.0000 - 4.0000          | (7) | YES                |
| 40111          | Load cell 3 Sensitivity                                                                                  | R/W        | 1.0000 - 4.0000          | (7) | YES                |
| 40112          | Load cell 4 Sensitivity                                                                                  | R/W        | 1.0000 - 4.0000          | (7) | YES                |
| 40113          | Live weight value (MSB)                                                                                  | R/W        | 1 to Full scale          | (2) | YES                |
| 40114          | Dead load value (MSB)                                                                                    | B/W        | 0 to Full scale          | (2) | YES                |
| 40116          | Dead load value (LSB)                                                                                    |            |                          | (-) |                    |
| 40117<br>40118 | A/D converter internal counts (MSB)<br>A/D converter internal counts (LSB)                               | R          |                          |     | NO                 |
| 40119<br>40120 | Sample weight for "weight to mV" calibration (MSB)<br>Sample weight for "weight to mV" calibration (LSB) | R/W        | 1 to Full scale          |     | YES                |
| 40121          | mV/V value relevant to zero calibration (MSB)                                                            | R/W        | -0.5 / + 3.5             | (7) | YES                |
| 40122          | Delevity of the m//// volue (relevant to nore)                                                           |            | O "." <b>-</b> ""        |     | VEO                |
| 32767          | Polarity of the $mv/v$ value (relevant to 2ero)                                                          | R/W        | 0 = + 1 = -              | (7) | TES<br>VES         |
| 32768          | mV/V value relevant to f.s. calibration (MOD)                                                            | 11/ VV     | -0.07 + 0.0              | (7) | TLO                |
| 40126          | Polarity of the mV/V value (relevant to f.s.)                                                            | R/W        | 0 = "+" 1 = "-"          |     | YES                |
| 40127<br>40128 | mV/V value coming from the load cell/s (MSB)<br>mV/V value coming from the load cell/s (LSB)             | R          | -0.5 / + 3.5             | (7) | NO                 |
| 40129          | Polarity of the mV/V value coming from the load                                                          | R          | 0 = "+" 1= "-"           |     | NO                 |
| 40130          | Number of load cells connected                                                                           | R/W        | 1 - 4                    |     | YES                |
| 40131          | Instrument operating mode                                                                                | R/W        | 0-2                      | (4) | YES                |
| 40132          | Display division value                                                                                   | R/W        | 0 – 18                   | (3) | YES                |
| 40133          | Measurement unit                                                                                         | R/W        | 0 – 5                    | (4) | YES                |

| Modbus<br>address | Description                                                      | Read/Write<br>Functions | Range Value<br>(bounds included) | ote            | Stored<br>in E2prom |
|-------------------|------------------------------------------------------------------|-------------------------|----------------------------------|----------------|---------------------|
|                   | Weighing parameters                                              |                         |                                  | Ž              |                     |
| 40180             | Digital filter value                                             | R/W                     | 0 - 9                            |                | YES                 |
| 40181             | Weight stability value                                           | R/W                     | 0 - 4                            |                | YES                 |
| 40182             | Automatic zero range at power on                                 | R/W                     | 0.1 - 10.0 (percentage)          | (7)            | YES                 |
| 40183             | Zero traking value                                               | R/W                     | 0 - 4                            |                | YES                 |
| 40184             | "Zero" key operating range (MSB)                                 | R/W                     | 0 to Full scale                  |                | YES                 |
| 40185             | "Zero" key operating range (LSB)                                 |                         |                                  |                |                     |
|                   | Setpoints configuration                                          |                         |                                  |                |                     |
| 40200             | Relay output 1 source                                            | R/W                     | 0 - 2                            | (4)            | YES                 |
| 40201             | Setpoint 1 operating mode                                        | R/W                     |                                  | (8)            | YES                 |
| 40202             | Setpoint 1 hysteresis value (MSB)                                | R/W                     | 0 to Full scale                  |                | YES                 |
| 40203             | Setpoint 1 hysteresis value (LSB)                                |                         |                                  |                |                     |
| 40204             | Setpoint 1 activation time length                                | R/W                     | 0.0 - 100.0                      | (7)            | YES                 |
| 40205             | Setpoint 1 activation delay                                      | R/W                     | 0.0 - 100.0                      | (7)            | YES                 |
| 40206             | Relay output 2 source                                            | R/W                     | 0 - 2                            | (4)            | YES                 |
| 40207             | Setpoint 2 operating mode                                        | R/W                     |                                  | (8)            | YES                 |
| 40208             | Setpoint 2 hysteresis value (MSB)                                | R/W                     | 0 to Full scale                  |                | YES                 |
| 40209             | Setpoint 2 hysteresis value (LSB)                                |                         |                                  |                |                     |
| 40210             | Setpoint 2 activation time length                                | R/W                     | 0.0 - 100.0                      | (7)            | YES                 |
| 40211             | Setpoint 2 activation delay                                      | R/W                     | 0.0 - 100.0                      | (7)            | YES                 |
|                   | Serial configuration                                             |                         |                                  |                |                     |
| 40300             | Instrument's serial address                                      | R/W                     | 1 - 32                           |                | YES                 |
| 40301             | COM1 baud rate                                                   | R/W                     | 0 - 7                            | (4)            | YES                 |
| 40302             | COM1 protocol type                                               | R/W                     | 0 - 6                            | (4)            | YES                 |
| 40303             | COM1 data format                                                 | R/W                     | 0 - 6                            | (4)            | YES                 |
| 40304             | Profibus or DeviceNet address                                    | R/W                     | 0-126 (Profi); 0-63 (DevNet)     |                | YES                 |
| 40305             | COM2 baud rate                                                   | R/W                     | 0 - 7                            | (4)            | YES                 |
| 40306             | COM2 protocol type                                               | R/W                     | 0 - 2                            | (4)            | YES                 |
| 40307             | COM2 data format                                                 | R/W                     | 0 - 6                            | (4)            | YES                 |
|                   | Analog output configuration                                      |                         |                                  |                |                     |
| 40400<br>40401    | Analog output full scale (MSB)<br>Analog output full scale (LSB) | R/W                     | 1 to Full scale                  |                | YES                 |
| 40402             | Analog output operating mode                                     | R/W                     | 0-1                              | (4)            | YES                 |
| 40403             | Analog output range type                                         | R/W                     | 0-3                              | (4)            | YES                 |
| 40404             | Zero offset adjustment                                           | R/W                     |                                  | (5)            |                     |
| 40405             | Full scale offset adjustment                                     | R/W                     |                                  | (5)            |                     |
| 40406             | Negative weight value for zero analog output (MSB)               | R/W                     | 0 to Full scale                  | (-)            | YES                 |
| 40407             | Negative weight value for zero analog output (LSB)               | ,                       |                                  |                | 0                   |
|                   | Other settings                                                   |                         |                                  |                |                     |
| 40500             |                                                                  | B/W                     | 0 - 1                            | (4)            | YES                 |
| 40501             | Start mode                                                       | B/W                     | 0 - 1                            | (4)            | YES                 |
| 40502             | Keyboard lock                                                    | R/W                     | 0 - 1                            | (4)            | YES                 |
| 40503             | More views                                                       | B/W                     | 0 - 1                            | (4)            | YES                 |
| 40504             | Instrument software version                                      | R                       |                                  | · · /          | 0                   |
| 40600             | Boot Loader function                                             | W                       |                                  | (6)            | NO                  |
| -0000             |                                                                  | ¥ V                     | 1                                | $(\mathbf{U})$ | 110                 |

#### Notes:

(1) Total capacity  $\geq$  Live weight + Dead load

(2) Live weight + Dead load  $\leq$  Total capacity. The Live weight value cannot be less than 10% of the L.C. total capacity.

(3) Refer to the 19 values from 0.001 to 100 (see table "DISPLAY DIVISION VALUE" on page 34

(4) Refer to the tables on pages 34 and 35

- (5) They are stored in the E2prom if writing the function 0000 in the status register.
- (6) Enter the value 0x424C in the address 40600 to enable the "boot loader" function (this function is not yet available).

(7) When setting these values the decimal point has not to be included.

(8) Refer to the table on page 36

# TABLE OF THE "INPUT STATUS BYTE"

| Description           | Bit's m      | eaning    |   |
|-----------------------|--------------|-----------|---|
| -                     | 0            | 1         |   |
| Net weight polarity   | +            | -         | 1 |
| Gross weight polarity | +            | -         | 0 |
| Weight stability      | NO           | YES       | 1 |
| Millivolt polarity    | +            | -         | 0 |
| Underload condition   | NO           | YES       | 0 |
| Overload condition    | NO           | YES       | 0 |
| Offrange condition    | NO           | YES       | 0 |
| Preset tare condition | NO           | YES       | 1 |
| Input 1               | De-activated | Activated | 0 |
| Input 2               | De-activated | Activated | 0 |

The Modbus address 40012 is composed by 2 bytes. The conversion of these 2 bytes from hexadecimal into binary gives the meaning of each single bit described in this table.

#### E.g.

if the bytes in the address 40012 are **00 85**, the conversion into binary gives the sequence of bits **10000101**. The digit at the right hand side matches with the 1st bit (Net weight polarity), therefore the values given in the above mentioned example are equivalent to:

| Net weight polarity   | = 1 =     | negative                |    |
|-----------------------|-----------|-------------------------|----|
| Gross weight polarity | = 0 =     | positive                |    |
| Weight stability      | = 1 =     | yes                     |    |
| Millivolt polarity    | = 0 =     | positive                |    |
| Underload, Overload,  | Off range | e condition = 0, 0, 0 = | no |
| Preset tare condition | = 1 =     | yes                     |    |
| Input 1               | = 0 =     | De-activated            |    |
| Input 2               | = 0 =     | De-activated            |    |
| -                     |           |                         |    |

# LIST OF THE FUNCTIONS "COMMAND REGISTER"

| Function codes | Description                          | Modbus address in<br>which the <u>function code</u><br>must be written | Modbus address in<br>which the <u>value</u><br>must be written | Stored<br>in E2prom |
|----------------|--------------------------------------|------------------------------------------------------------------------|----------------------------------------------------------------|---------------------|
| 0001 (01)      | Semi-automatic zero                  | 40005                                                                  | -                                                              | NO                  |
| 0002 (02)      | Autotare                             | 40005                                                                  | -                                                              | NO                  |
| 0003 (03)      | Peak value reset                     | 40005                                                                  | -                                                              | NO                  |
| 0004 (04)      | Switch to Net weight visualization   | 40005                                                                  | -                                                              | NO                  |
| 0005 (05)      | Switch to Gross weight visualization | 40005                                                                  | -                                                              | NO                  |
| 0009 (09)      | Start command (after power on)       | 40005                                                                  | -                                                              | NO                  |
| 0016 (10)      | Zero calibration                     | 40005                                                                  | -                                                              | YES                 |
| 0017 (11)      | Full scale calibration               | 40005                                                                  | Write the Sample weight value in the address 40080             | YES                 |
| 0018 (12)      | Erase zero calibration               | 40005                                                                  | -                                                              | YES                 |
| 0019 (13)      | Erase full scale calibration         | 40005                                                                  | -                                                              | YES                 |
| 0032 (20)      | Make back-up eeprom                  | 40005                                                                  | -                                                              | YES                 |

Hexadecimal values between brackets

# LIST OF THE FUNCTIONS "STATUS REGISTER"

| Function codes | Description                                | Modbus address in<br>which the <u>function code</u><br>must be written | Modbus address in<br>which the <u>value</u><br>must be written        | Stored<br>in E2prom |
|----------------|--------------------------------------------|------------------------------------------------------------------------|-----------------------------------------------------------------------|---------------------|
| 0000 (00)      | None of the functions are activated        | 40081                                                                  | -                                                                     | NO                  |
| 0003 (03)      | Analog output zero offset adjustment       | 40081                                                                  | 40404                                                                 | NO                  |
| 0004 (04)      | Analog output full scale offset adjustment | 40081                                                                  | 40405                                                                 | NO                  |
| 0005 (05)      | Test input / output                        | 40081                                                                  | -                                                                     | NO                  |
| 0006 (06)      | Test analog output                         | 40081                                                                  | Write the Analog output<br>value in the address 40082<br>(0 - 64000)* | NO                  |

Hexadecimal values between brackets

\* Value 0 = 0% - Value 64000 = 100%

Value 6400 = 10%, Value 12800 = 20%, Value 19200 = 30%, etc....

# **RELATION BETWEEN THE PARAMETERS AND THE MODBUS CODES**

| Display division value | Dec. | Hex. |
|------------------------|------|------|
| 0,001                  | 0    | 00   |
| 0,002                  | 1    | 01   |
| 0,005                  | 2    | 02   |
| 0,010                  | 3    | 03   |
| 0,020                  | 4    | 04   |
| 0,050                  | 5    | 05   |
| 0,01                   | 6    | 06   |
| 0,02                   | 7    | 07   |
| 0,05                   | 8    | 08   |
| 0,1                    | 9    | 09   |
| 0,2                    | 10   | 0A   |
| 0,5                    | 11   | 0B   |
| 1                      | 12   | 0C   |
| 2                      | 13   | 0D   |
| 5                      | 14   | 0E   |
| 10                     | 15   | 0F   |
| 20                     | 16   | 10   |
| 50                     | 17   | 11   |
| 100                    | 18   | 12   |

| Measurement unit | Dec. | Hex. |
|------------------|------|------|
| None             | 0    | 00   |
| g                | 1    | 01   |
| kg               | 2    | 02   |
| Т                | 3    | 03   |
| lb               | 4    | 04   |
| Ν                | 5    | 05   |
| kN               | 6    | 06   |

| Instrument's<br>Operating mode | Dec. | Hex. |
|--------------------------------|------|------|
| NET                            | 0    | 00   |
| GROSS                          | 1    | 01   |
| PEAK                           | 2    | 02   |

| Relay output 1-2 source | Dec. | Hex. |
|-------------------------|------|------|
| SETPOINT                | 0    | 00   |
| PROCESS                 | 1    | 01   |
| mV                      | 2    | 02   |

| Analog output<br>Operating mode | Dec. | Hex. |
|---------------------------------|------|------|
| NET                             | 0    | 00   |
| GROSS                           | 1    | 01   |

| Analog output<br>Range type | Dec. | Hex. |
|-----------------------------|------|------|
| 0 - 10 V                    | 0    | 00   |
| 0 - 5 V                     | 1    | 01   |
| 4 - 20 mA                   | 2    | 02   |
| 0 - 20 mA                   | 3    | 03   |

| Language | Dec. | Hex. |
|----------|------|------|
| ITALIAN  | 0    | 00   |
| ENGLISH  | 1    | 01   |

| Start mode | Dec. | Hex. |
|------------|------|------|
| AUTOMATIC  | 0    | 00   |
| COMMAND    | 1    | 01   |

| Keyboard lock | Dec. | Hex. |
|---------------|------|------|
| UNLOCKED      | 0    | 00   |
| LOCKED        | 1    | 01   |

| More Views | Dec. | Hex. |
|------------|------|------|
| NO         | 0    | 00   |
| YES        | 1    | 01   |

# **RELATION BETWEEN THE PARAMETERS AND THE MODBUS CODES**

| COM1 Protocols | Dec. | Hex. |
|----------------|------|------|
| ON DEMAND      | 0    | 00   |
| AUTOMATIC      | 1    | 01   |
| SLAVE          | 2    | 02   |
| CONTINUOUS     | 3    | 03   |
| REMOTE DISPLAY | 4    | 04   |
| MODBUS RTU     | 5    | 05   |
| BCD OUTPUT     | 6    | 06   |
| NONE           | 7    | 07   |

| COM2 Protocols | Dec. | Hex. |
|----------------|------|------|
| ON DEMAND      | 0    | 00   |
| AUTOMATIC      | 1    | 01   |
| SLAVE          | 2    | 02   |
| CONTINUOUS     | 3    | 03   |
| REMOTE DISPLAY | 4    | 04   |
| MODBUS RTU     | 5    | 05   |
| PROFIBUS       | 6    | 06   |
| DEVICENET      | 7    | 07   |

| COM1 - COM2 Baud rate | Dec. | Hex. |
|-----------------------|------|------|
| 1200                  | 0    | 00   |
| 2400                  | 1    | 01   |
| 4800                  | 2    | 02   |
| 9600                  | 3    | 03   |
| 19200                 | 4    | 04   |
| 38400                 | 5    | 05   |
| 57600                 | 6    | 06   |
| 115200                | 7    | 07   |

| COM1 - COM2 Data format | Dec. | Hex. |
|-------------------------|------|------|
| 7 - E - 2               | 0    | 00   |
| 7 - N - 2               | 1    | 01   |
| 7 - 0 - 2               | 2    | 02   |
| 8 - N - 1               | 3    | 03   |
| 8 - E - 1               | 4    | 04   |
| 8 - O - 1               | 5    | 05   |
| 8 - N - 2               | 6    | 06   |

# REMARKS ON THE USE OF THE SERIAL PORTS RS232 and RS422/485

| Serial ports (nr. 2) | COM1: Rs232c half duplex<br>COM2: Rs422/Rs485 half duplex.     |
|----------------------|----------------------------------------------------------------|
| Max. cable length    | 15m - 50 feet (Rs232c) / 1000m - 3300 feet (Rs422 and Rs485)   |
| Serial protocols     | ASCII, MODBUS RTU                                              |
| Baud rate            | 1200, 2400, 4800, 9600, 19200, 38400, 57600, 115200 selectable |
| Optional protocol    | PROFIBUS DP (takes the place of Rs422/Rs485)                   |
| Optional protocol    | DEVICENET (takes the place of Rs422/Rs485)                     |
| Optional protocol    | Ethernet (takes the place of Rs422/Rs485)                      |

When using the serial ports please consider the following:

• When the instrument is equipped with the Profibus-DP, DeviceNet or Ethernet option the serial port RS422/RS485 is not available . In this case the only port available is the RS232 and, if the connection cable exceeds 15 m (50 feet), the RS232/485 serial converter (SC 600 option) must be used (see page 12 for wiring).

# HEX CODES FOR SETPOINTS 1-2 OPERATING MODE

The table here below represents the Hex Codes corresponding to all the possible operating mode of the 2 setpoints.

The Hex Codes are available both in the Modbus RTU and in the Profibus-DP or DeviceNet protocols.

- 1. In the Modbus RTU protocol the Hex Codes are contained in the addresses 40201 and 40207 (see the Table "List of the holding registers" page 32).
- 2. In the Profibus-DP or DeviceNet protocols the Hex Codes are contained in the bytes 6 7 of the "Output Data Area" and in the Register nr. 4 of the Page 4 (see "List of Pages" page 44).

The following table provides for all the possible combinations.

The data are contained in the Least Significant Byte (LSB)

Setting or reading a certain Set-point Operating Mode takes place by writing or reading the relevant Hex Code.

|                           | Operating  | g mode Set-poin | it 1 and 2 | Operating  | g mode Set-poin | it 1 and 2 |
|---------------------------|------------|-----------------|------------|------------|-----------------|------------|
|                           | NET        | GROSS           | PEAK       | NET        | GROSS           | PEAK       |
|                           | N.O.       | N.O.            | N.O.       | N.C.       | N.C.            | N.C.       |
|                           | POSITIVE   | POSITIVE        | POSITIVE   | POSITIVE   | POSITIVE        | POSITIVE   |
|                           | IMMEDIATE  | IMMEDIATE       | IMMEDIATE  | IMMEDIATE  | IMMEDIATE       | IMMEDIATE  |
| Corresponding<br>Hex Code | 00         | 01              | 02         | 04         | 05              | 06         |
|                           |            |                 |            |            |                 |            |
|                           | NET        | GROSS           | PEAK       | NET        | GROSS           | PEAK       |
|                           | N.O.       | N.O.            | N.O.       | N.C.       | N.C.            | N.C.       |
|                           | NEGATIVE   | NEGATIVE        | NEGATIVE   | NEGATIVE   | NEGATIVE        | NEGATIVE   |
|                           | IMMEDIATE  | IMMEDIATE       | IMMEDIATE  | IMMEDIATE  | IMMEDIATE       | IMMEDIATE  |
| Corresponding<br>Hex Code | 08         | 09              | 0A         | 0C         | 0D              | 0E         |
|                           |            |                 |            |            |                 |            |
|                           | NET        | GROSS           | PEAK       | NET        | GROSS           | PEAK       |
|                           | N.O.       | N.O.            | N.O.       | N.C.       | N.C.            | N.C.       |
|                           | POSITIVE   | POSITIVE        | POSITIVE   | POSITIVE   | POSITIVE        | POSITIVE   |
|                           | AFTER STAB | AFTER STAB      | AFTER STAB | AFTER STAB | AFTER STAB      | AFTER STAB |
| Corresponding<br>Hex Code | 10         | 11              | 12         | 14         | 15              | 16         |
|                           |            |                 |            |            |                 |            |
|                           | NET        | GROSS           | PEAK       | NET        | GROSS           | PEAK       |
|                           | N.O.       | N.O.            | N.O.       | N.C.       | N.C.            | N.C.       |
|                           | NEGATIVE   | NEGATIVE        | NEGATIVE   | NEGATIVE   | NEGATIVE        | NEGATIVE   |
|                           | AFTER STAB | AFTER STAB      | AFTER STAB | AFTER STAB | AFTER STAB      | AFTER STAB |
| Corresponding<br>Hex Code | 18         | 19              | 1A         | 1C         | 1D              | 1E         |

# **ASCII PROTOCOLS SPECIFICATIONS**

# THE BAUD RATE

Can be choosen among these values: 1200, 2400, 4800, 9600, 19200, 38400, 57600, 115200.

# **COMUNICATION PARAMETERS**

### Data Bit , Parity, Stop Bit: 7-E-2 7-N-2 7-O-2 8-N-1 8-E-1 8-O-1 8-N-2

These data concern all the ASCII protocols and depend on the selection made in the "DATA FORMAT" parameter

# **CONTINUOUS, AUTOMATIC and ON DEMAND PROTOCOLS**

When one of these protocols is used, the following data string will be sent over the serial line:

| STX | <status></status> | <net weight=""></net> | <gross weight=""></gross> | <peak value=""></peak> | ETX | <chksum></chksum> | EOT |
|-----|-------------------|-----------------------|---------------------------|------------------------|-----|-------------------|-----|
|-----|-------------------|-----------------------|---------------------------|------------------------|-----|-------------------|-----|

STX (start of text) = 02h ETX (end of text) = 03h EOT (end of transmission) = 04h

| <status></status>                    |              | = 1 ASCII character consisting of the following:                  |
|--------------------------------------|--------------|-------------------------------------------------------------------|
|                                      | "S"          | = Stable                                                          |
|                                      | "M"          | = Motion                                                          |
|                                      | " <b>O</b> " | = Overload                                                        |
|                                      | "E"          | = Error                                                           |
| <net weight=""></net>                |              | = 6 ASCII characters                                              |
| <pre><gross weight=""></gross></pre> |              | = 6 ASCII characters                                              |
| <peak value=""></peak>               |              | = 6 ASCII characters                                              |
| <checksum></checksum>                |              | = 2 ASCII characters (STX & ETX are not included in the checksum) |
|                                      |              |                                                                   |

NOTE: The brackets < > and the characters " " are not sent, they are only shown for clarification.

The checksum control value is obtained by performing the XOR operation.

It is expressed with 2 Hexadecimal digits. Example: 25 = 1D

The result of the above calculation equals 1 character, which can be a numerical value of 0 to 9 or A to F (Hexadecimal)

### Continuous mode

The "Continuous" mode is used to interface with computers, remote displays, or other types of devices that require constant data updating.

#### Automatic mode

The "Automatic" mode is used to interface with computers or other data acquisition devices. The serial data is transmitted automatically, *upon stabilization* whenever the weight value has increased or decreased more than 20 divisions.

#### On Demand mode

The "Demand" mode is used to interface with computers and requires a manual command from the front panel keys or a remote contact closure to initiate the output.

# COMMUNICATION PROTOCOL TO A REMOTE DISPLAY

When this protocol is used, the following data string will be sent over the serial line:

| STX | <status></status> | <weight></weight> | ETX | <chksum></chksum> | EOT |
|-----|-------------------|-------------------|-----|-------------------|-----|
|-----|-------------------|-------------------|-----|-------------------|-----|

| STX (     | start of text) = | 02h <b>ETX</b> ( | end of text) = 03h | EOT ( | (end of transmission) = $04h$ |
|-----------|------------------|------------------|--------------------|-------|-------------------------------|
| • • • • • |                  |                  |                    |       |                               |

**<status>** = 1 ASCII character that depends on the following codification:

| Center of zero        | 0x01 |
|-----------------------|------|
| Stable weight         | 0x02 |
| Minimum weight        | 0x04 |
| Preset tare condition | 0x08 |
| Zero performed        | 0x10 |
| Underload             | 0x20 |
| Overload              | 0x40 |
| Offrange              | 0x80 |

Then 0x30 will be added.

- <weight > = 7 ASCII characters with decimal point included. According to the selection made in the serial menu, this value represents:
- 1. <u>Always the NET weight value</u>, independently from the weight (net or gross) displayed by the instrument.
- 2. <u>Always the GROSS weight value</u>, independently from the weight (net or gross) displayed by the instrument.
- 3. <u>The weight value matching with the weight (net or gross) displayed by the instrument.</u>

<chksum> = 2 ASCII characters (STX & ETX are not included in the checksum)

NOTE: The brackets < > and the characters " " are not sent, they are only shown for clarification.

The checksum control value is obtained by performing the XOR operation.

It is expressed with 2 Hexadecimal digits. Example: 25 = 1D

The result of the above calculation equals 1 character, which can be a numerical value of 0 to 9 or A to F (Hexadecimal)

# THE SLAVE PROTOCOL

The slave mode is used for interfacing with distributed control systems (DCS) or programmable logic controllers (PLC). This mode requires a data request from the master to initiate the output. In this mode the host sends serial data to the transmitter using the following formats:

# WEIGHT VALUE REQUEST

The host sends the following string to the transmitter:

| <addr></addr> | "N" | EOT |
|---------------|-----|-----|
|---------------|-----|-----|

After receiving the request, the transmitter responds with the following data string.

| <addr></addr> | "N" | <status></status> | <net weight=""></net> | <tare value=""></tare> | ETX | <chksum></chksum> | EOT |
|---------------|-----|-------------------|-----------------------|------------------------|-----|-------------------|-----|
|---------------|-----|-------------------|-----------------------|------------------------|-----|-------------------|-----|

In case of an error, the transmitter will respond with the following data string.

<Addr> NAK EOT

# **AUTOTARE COMMAND**

This command performs the same function of the "0" key and/or logic input (1). It's used to tare the unit when in Net mode.

The host sends the following string to the transmitter: "tara" EOT <Addr> After receiving the request, the transmitter responds <Addr> "tara" ACK EOT with the following data string: In case of an error, the transmitter will respond with <Addr> "tara" NACK EOT the following data string: **ZERO COMMAND** This command performs the same function of the "0" key and/or logic input (1). It's used to zero the unit when in Gross mode. The host sends the following string to the transmitter: <Addr> "zero" EOT After receiving the request, the transmitter responds <Addr> "zero" ACK EOT with the following data string.

In case of an error, the transmitter will respond with the following data string.

**ETX** (end of text) = 03h **EOT** (end of transmission) = 04h

| <addr></addr> | serial address + 80h | Example: address 1 would be 1 + 80h = 81h |  |
|---------------|----------------------|-------------------------------------------|--|

<Addr>

"zero"

NACK

EOT

| Character strings | <status></status>                                                          | "S"<br>"M"<br>"O"<br>"F" | <ul> <li>= 1 ASCII character consisting of the following:</li> <li>= Stable</li> <li>= Motion</li> <li>= Overload</li> <li>= Error</li> </ul>                                                        |
|-------------------|----------------------------------------------------------------------------|--------------------------|----------------------------------------------------------------------------------------------------|
|                   | <net weight=""><br/><tare value=""><br/><checksum></checksum></tare></net> | -                        | <ul> <li>7 ASCII characters including decimal point</li> <li>7 ASCII characters including decimal point</li> <li>2 ASCII characters (Addr &amp; ETX are not included<br/>in the checksum)</li> </ul> |

NOTE: The brackets < > and the characters " " **are not sent**, they are only shown for clarification. The checksum control value is obtained by performing the XOR operation.

It is expressed with 2 Hexadecimal digits. Example: 25 = 1D

The result of the above calculation equals 1 character, which can be a numerical value of 0 to 9 or A to F (Hexadecimal)

# THE PROFIBUS-DP AND THE DEVICENET PROTOCOLS

#### NOTE:

In case of Profibus-DP or DeviceNet options the connection RS422/485 on the terminals 3, 4, 5, 6 is not available.

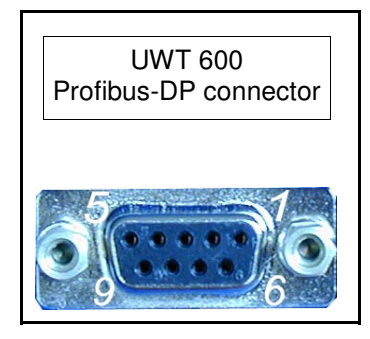

| Pin     | Description                    | Function              |
|---------|--------------------------------|-----------------------|
| Housing | Shield                         | -                     |
| 1       | Not connected                  | -                     |
| 2       | Not connected                  | -                     |
| 3       | B-Line, Positive RS485 Rxd/TxD | Non-inverting RxD/TxD |
| 4       | RTS, Request To Send           | Request to send       |
| 5       | GND BUS                        | GND from RS485        |
| 6       | +5V BUS                        | +5 V from RS485       |
| 7       | Not connected                  | -                     |
| 8       | A-Line, Negative RS485 RxD/TxD | Inverting RxD/TxD     |
| 9       | Not connected                  | -                     |

# ADVICES FOR THE PROFIBUS CONNECTION

The cable to be used in a Profibus network is a twisted pair shielded cable.

The cable impedance should be within 100 and 130 Ohm (f > 100 kHz).

The cable capacitance (measured between wire and wire) should be lower than 60 pF/meter.

The minimum section of each single wire shouldn't be lower than 0,22 mm<sup>2</sup>

Depending on the performances requested, both "Type A" and "Type B" cables can be used in a Profibus network. The table here below gives the features of the cable to be used:

| FEATURE             | "TYPE A" CABLE                  | "TYPE B" CABLE               |
|---------------------|---------------------------------|------------------------------|
| Impedance           | 135 to 165 ohm (f = 3 – 20 MHz) | 100 to 300 ohm (f > 100 kHz) |
| Capacitance         | < 30 pF/m                       | < 60 pF/m                    |
| Resistance          | < 110 ohm/km                    | -                            |
| Single wire section | > 0,34 mm²                      | > 0,22 mm <sup>2</sup>       |

The table here below gives the maximum length of the cable depending on the type (A or B) and the different communication baud rates:

| Baud rate (kbit/s)             | 9.6  | 19.2 | 45.45 | 93.75 | 187.5 | 500 | 1500 | 3000 | 6000 | 12000 |
|--------------------------------|------|------|-------|-------|-------|-----|------|------|------|-------|
| "Type A" cable length (meters) | 1200 | 1200 | 1200  | 1200  | 1000  | 400 | 200  | 100  | 100  | 100   |
| "Type B" cable length (meters) | 1200 | 1200 | 1200  | 1200  | 600   | 200 | -    | -    | -    | -     |

# ABOUT THE PROFIBUS MODULE INSIDE THE INSTRUMENT (AnyBus-IC PDP)

AnyBus-IC PDP is a module developed for the communication inside a Profibus-DP network and operates as a Profibus-DP **slave** module.

#### Main features:

#### • 32 bytes input / 48 bytes output max.

The significant bytes used by the Profibus protocol of the UWT 600 instrument are the following: 32 for the Profibus Input Area (32 bytes from 00 to 31). See "Profibus/DeviceNet Input Data Area" on page 42. 22 for the Profibus Output Area (22 bytes from 00 to 21). See "Profibus/DeviceNet Output Data Area" on page 42.

The AnyBus-IC PDP supports **automatic baudrate detection** from 9,6 kbit/s to 12 Mbit/s, which means that the actual baudrate is only to be configured in the Profibus master.

The bus power is separated from other electronics via a DC/DC converter. The send and receive signals are isolated via opto couplers.

#### **ID Profibus number**

The ID Profibus number of the AnyBus-IC module (included in the GSD file) is **1810h** 

| Pin | Description | UWT 600 DeviceNet connector |
|-----|-------------|-----------------------------|
| 1   | V -         |                             |
| 2   | CAN_L       | 2 3 4 5                     |
| 3   | SHIELD      |                             |
| 4   | CAN_H       | - HERE                      |
| 5   | V +         |                             |

# ABOUT THE DEVICENET MODULE INSIDE THE INSTRUMENT (AnyBus-IC DNT)

The AnyBus-IC DeviceNet integrates all analog and digital functionality required to communicate on a DeviceNet network into a single chip.

# **Features**

# Identity Object Customization

This makes it possible for a configuration tool to identify the module as a special implementation and not as a general AnyBus-IC module.

### I/O data

The AnyBus-IC module is configured to handle 32 input bytes and 48 output bytes.

The significant bytes in the UWT 600 communication protocol are the following:

32 for the Input Data Area (32 bytes from 00 to 31)

22 for the Output Data Area (22 bytes from 00 to 21)

Supported data types:

- Polled I/O data
- COS/Cyclic I/O data
- Bitstrobe I/O data

# • Application Parameters

Application specific parameters can be created by the application during startup.

# Acyclic Data and Parameter Data Mapping

Application Parameters can be accessed from the fieldbus by mapping them to a Vendor Specific DeviceNet Object.

# **Compatible Products**

This product is a member of the AnyBus concept of interchangeable fieldbus modules. This makes it fully interchangeable with any supported AnyBus-IC fieldbus system. Standardization of mechanical, electrical and software interfaces ensures that the different AnyBus-IC models are fully interchangeable. This also means that the same PCB layout can be used for the different fieldbus systems.

# EDS-File

Each device in a DeviceNet network is associated with an EDS-file, containing all necessary Information about the device. This file is used by the network configuration utility during network configuration.

The EDS-file is supplied on a floppy disk or a CD-ROM together with the device

Note: If the information in the Identity Object has been changed, the above EDS file cannot be used.

# **DeviceNet connector**

The recommended connector for DeviceNet is a 5 pole pull-out terminal block. See pinout here above.

# Implemented DeviceNet objects

Refer to the "ABIC-APPENDIX-DEV Rev. 1.10", chapter 5 (pages 5-1 to 5-8)

| Profibus-DP | DeviceNet | Input Data | Area | (reading) |
|-------------|-----------|------------|------|-----------|
|             |           |            |      |           |

| Bytes mapping | Parameter                           |
|---------------|-------------------------------------|
| 0 - 1         | Instrument error register (*)       |
| 2 - 3         | Status register (**)                |
| 4 - 5         | Gross weight value (MSB)            |
| 6 - 7         | Gross weight value (LSB)            |
| 8 - 9         | Gross weight Decimal point position |
| 10 - 11       | Net weight value (MSB)              |
| 12 - 13       | Net weight value (LSB)              |
| 14 - 15       | Net weight Decimal point position   |
| 16 - 17       | Page number                         |
| 18 - 19       | Register 1 Page x                   |
| 20 - 21       | Register 2 Page x                   |
| 22 - 23       | Register 3 Page x                   |
| 24 - 25       | Register 4 Page x                   |
| 26 - 27       | Register 5 Page x                   |
| 28 - 29       | Register 6 Page x                   |
| 30 - 31       | Register 7 Page x                   |

# (\*) Instrument error register

| Value | Description           | Offrange condition =  | the signal coming from the load |
|-------|-----------------------|-----------------------|---------------------------------|
| 00h   | Normal operating mode |                       | cells is over 3.5 mv/v          |
| 03h   | Offrange condition    | Overload condition =  | the weight value is 9 divisions |
| 05h   | Overload condition    | Underland condition   | the weight value is 0 divisions |
| 07h   | Underload condition   | Underivad condition = | below zero                      |

The letter "h" in the "Value" column means that the data must be represented in hexadecimal format.

| Bit | Description                | Bit's meaning |     | Example      |
|-----|----------------------------|---------------|-----|--------------|
|     |                            | 0             | 1   | Byte 2 = 1Ah |
| 2.0 | Center of zero             | NO            | YES | 0            |
| 2.1 | Stable weight              | NO            | YES | 1            |
| 2.2 | Minimum weight (< 20 div.) | NO            | YES | 0            |
| 2.3 | Preset tare condition      | NO            | YES | 1            |
| 2.4 | Weight valid               | NO            | YES | 1            |
| 2.5 | Underload condition        | NO            | YES | 0            |
| 2.6 | Overload condition         | NO            | YES | 0            |
| 2.7 | Offrange condition         | NO            | YES | 0            |

# (\*\*) List of the bits in the 2 Status register bytes (2 - 3)

If the value received through the **byte nr. 2** is **1Ah**, the result of the conversion from hexadecimal into binary gives the sequence of bits **00011010**. In this sequence of bits the digit at the right hand side matches with the **1st** bit of the byte nr. 2 (**2.0**, Center of zero), therefore the values given in this example are equivalent to:

| Center of zero             | = <b>0</b> = NO  |
|----------------------------|------------------|
| Stable weight              | = <b>1</b> = YES |
| Minimum weight (< 20 div.) | = <b>0</b> = NO  |
| Preset tare condition      | = <b>1</b> = YES |
| Weight valid               | = <b>1</b> = YES |
| Underload condition        | = <b>0</b> = NO  |
| Overload condition         | = <b>0</b> = NO  |
| Offrange condition         | = <b>0</b> = NO  |

# PROFIBUS / DEVICENET Output Data Area (dati in scrittura)

| Bytes mapping | Parameter                                  |
|---------------|--------------------------------------------|
| 0 – 1         | Command register (*)                       |
| 2-3           | Sample weight (MSB)                        |
| 4 – 5         | Sample weight (LSB)                        |
|               | Number of the Page (1, 2, 3 or 5) to write |
| 6 – 7         | or (only for Page 4):                      |
|               | Set-point 1 operating mode                 |
| 8 – 9         | Register 1 Page x                          |
| 10 – 11       | Register 2 Page x                          |
| 12 – 13       | Register 3 Page x                          |
| 14 – 15       | Register 4 Page x                          |
| 16 – 17       | Register 5 Page x                          |
| 18 – 19       | Register 6 Page x                          |
| 20 – 21       | Register 7 Page x                          |

# (\*) List of the "Command register" functions

By writing in the Command Register bytes (0 and 1 of the Output Data Area) any of the values listed here below the relevant function will be performed.

The value 07 (**autotare** command) performs the same function of the "0" key and/or the digital input 1 when the instrument is switched into "Net mode" (net weight is displayed).

The value 08 (Semi-automatic zero command) performs the same function of the "0" key and/or the digital input 1, when the instrument is switched into "Gross mode" (gross weight is displayed).

In order to help the User, the column "Value" represents the values both in decimal and in hexadecimal format.

| Va    | Value Function performed |                                                                          |     |
|-------|--------------------------|--------------------------------------------------------------------------|-----|
| (hex) | (dec.)                   |                                                                          |     |
| 01    | 1                        | Write Page 1                                                             | NO  |
| 02    | 2                        | Write Page 2                                                             | NO  |
| 03    | 3                        | Write Page 3                                                             | NO  |
| 04    | 4                        | Write Page 4                                                             | NO  |
| 05    | 5                        | Write Page 5                                                             | NO  |
|       |                          |                                                                          |     |
| 07    | 7                        | Autotare command                                                         | NO  |
| 08    | 8                        | Semi-automatic zero command                                              | NO  |
| 09    | 9                        | Erase autotare                                                           | NO  |
|       |                          |                                                                          |     |
| 0B    | 11                       | Read Page 1                                                              | NO  |
| 0C    | 12                       | Read Page 2                                                              | NO  |
| 0D    | 13                       | Read Page 3                                                              | NO  |
| 0E    | 14                       | Read Page 4                                                              | NO  |
| 0F    | 15                       | Read Page 5                                                              | NO  |
|       |                          |                                                                          |     |
| 10    | 16                       | Zero calibration command                                                 | YES |
| 11    | 17                       | Span calibration command (the sample weight value must be written in the | YES |
|       |                          | bytes 2-3, 4-5 of the "Output Data Area")                                |     |
|       |                          |                                                                          |     |
| 00FF  | 255                      | Reset Page number x                                                      | -   |

# **IMPORTANT:**

By writing the value 10h in the "Command register" the **Zero calibration** will be performed. During this phase be sure that the weighing system is unloaded; only the dead weight is allowed.

By writing the value 11h in the "Command register" the Span calibration will be performed.

#### Span calibration procedure:

- 1. Put a known test weight on the weighing system (sample weight) as close as possible to the full scale value (at least 60 % in order to have a good accuracy).
- 2. Write the sample weight value in the bytes 2-3, 4-5 of the "Output Data Area".
- 3. Write the value 11h in the Command register bytes in order to perform the span calibration command.

When writing the sample weight value do not consider the possible presence of the decimal point.

# Values up to 65535 (FFFF) must be written in the bytes 4 and 5 only. For values greater than 65535 also the bytes 2 and 3 must be written.

In order to write a weight value greater than 65535 it is necessary to share it in 2 parts, the Most Significant (MSB) and the Least Significant (LSB).

E.g.: the weight value 468980 converted into hexadecimal gives the following sequence of bytes: 00 07 27 F4; the **MSB will be 00 07**, while the **LSB will be 27 F4**.

| Therefore: | 00 in byte 2<br>07 in byte 3 | MSB |
|------------|------------------------------|-----|
|            | 27 in byte 4<br>F4 in byte 5 | LSB |

Other examples:

for a weight value of 200 write C8 in the byte 5 (200 decimal = C8 hex). for a weight value of 32.450 write 7EC2 in the bytes 4 and 5 (32450 decimal = 7EC2 hex). for a weight value of 387510 write 05 in the byte 3, E9B6 in the bytes 4 e 5. (387510 decimal = 5E9B6 hex).

#### The calibration procedures cause the storage of the data in the E2prom.

| 200   | = |    |    |    | C8 |
|-------|---|----|----|----|----|
|       |   |    |    |    |    |
| Value |   | 00 | 00 | 00 | C8 |
| Bytes |   | 2  | 3  | 4  | 5  |

| 32.450 | = |    |    | 7E | C2 |
|--------|---|----|----|----|----|
|        |   |    |    |    | Ţ  |
| Value  |   | 00 | 00 | 7E | C2 |
| Bytes  |   | 2  | 3  | 4  | 5  |

| 387510 | = |    | 05 | E9 | B6 |
|--------|---|----|----|----|----|
|        |   |    |    |    |    |
| Value  |   | 00 | 05 | E9 | B6 |
| Bytes  |   | 2  | 3  | 4  | 5  |

# READING AND WRITING THE REGISTERS IN THE "PAGES" 1 TO 5

The parameters listed on page 46 are split in 5 different groups of registers (Pages 1 to 5) because the memory of the Anybus IC module is not big enough to handle all the parameters at the same time. Therefore, by splitting the parameters into 5 Pages with a max. length of 14 bytes each (except for Page 4 that is 16 bytes long), it will be possible to write and read the Pages 1 to 5 by using the same part of the memory in different moments.

In order to WRITE the parameters contained in any of the 5 Pages, the PLC Master has to operate as follows:

- Write in the "Command Register" (byte 0 and 1 of the "Output Data Area") the value corresponding to the function "Write Page x" (1 = Page 1, 2 = Page 2, 3 = Page 3, 4 = Page 4, 5 = Page 5). See the table "List of the "Command register" functions" on page 43.
- Write in the byte 6 and 7 of the "Output Data Area", the number of the Page.
   (1 = Page 1, 2 = Page 2, 3 = Page 3, 5 = Page 5). Do not write any number in the bytes 6 and 7 when writing Page 4 because this Page is composed by 8 Registers instead of 7: in this case the bytes 6 and 7 are used to write the Set point 1 operating mode (see also Note 2 on page 46).
- Write in sequence, **from byte 8 to byte 21** of the "Output Data Area", the values of the parameters (Registers 1 to 7) pertaining to the Page.

Based on these events the UWT600 writes the parameters in the selected Page

In order to READ the parameters contained in any of the 5 Pages, the PLC Master has to operate as follows:

Write in the "Command Register" (byte 0 and 1 of the "Output Data Area") the value corresponding to the function "Read Page x" (11 (0B) = Page 1, 12 (0C) = Page 2, 13 (0D) = Page 3, 14 (0E) = Page 4, 15 (0F) = Page 5). See the table "List of the "Command register" functions" on page 43.

Based on these events the UWT600 performs the following:

- Performs the command received by the Master
- Returns a number related to the Page just read (\*) in the bytes 16 and 17 of the "Input Data Area".
- Returns the data contained in the Page, in the bytes from 18 to 31 of the "Input Data Area"

| (*) The number returned is: | 11 (0B) = Page 1<br>12 (0C) = Page 2<br>13 (0D) = Page 3<br>14 (0E) = Page 4<br>15 (0E) = Page 5) |
|-----------------------------|---------------------------------------------------------------------------------------------------|
|                             | 15 (0F) = Page 5)                                                                                 |
|                             |                                                                                                   |

In case of reading or writing again the same page, prior to send the Page Number, the PLC Master has to perform the "**Reset Page Number**" command.

The "Reset Page Number" command consists in writing the code **00FF** in the "Command Register"

The "Reset Page Number" command is not needed if the Page to be read or written is different from the last one read or written.

# LIST OF THE PAGES

| Pages            | Description                           | Value Range<br>(bounds included) | Note<br>(*) | Stored<br>in E2prom |
|------------------|---------------------------------------|----------------------------------|-------------|---------------------|
|                  |                                       |                                  |             |                     |
| PAGE 1           |                                       |                                  |             |                     |
| Register 1       | Load cell/s total capacity (kg) (MSB) | 1 - 999999                       | (1)         | YES                 |
| Register 2       | Load cell/s total capacity (kg) (LSB) | 1 - 999999                       |             | YES                 |
| Register 3       | Load cell 1 sensitivity               | 10000 - 40000                    | (7)         | YES                 |
| Register 4       | Load cell 2 sensitivity               | 10000 - 40000                    | (7)         | YES                 |
| Register 5       | Load cell 3 sensitivity               | 10000 - 40000                    | (7)         | YES                 |
| Register 6       | Load cell 4 sensitivity               | 10000 - 40000                    | (7)         | YES                 |
| Register 7       | Number of load cells                  | 1 - 4                            |             | YES                 |
|                  |                                       |                                  |             |                     |
| PAGE 2           |                                       |                                  |             |                     |
| Register 1       | Live weight value (MSB)               | 1 - Capacity                     | (2)         | YES                 |
| Register 2       | Live weight value (LSB)               | 1 - Capacity                     |             | YES                 |
| Register 3       | Dead load value (MSB)                 | 0 - Capacity                     | (2)         | YES                 |
| Register 4       | Dead load value (LSB)                 | 0 - Capacity                     |             | YES                 |
| Register 5       | Conversion factor (MSB)               | 0.00100 - 99.00000               | (7)         | YES                 |
| Register 6       | Conversion factor (LSB)               | 0.00100 - 99.00000               | . ,         | YES                 |
| Register 7       | Display division value                | 0 - 18                           | (3)         | YES                 |
|                  |                                       |                                  |             |                     |
| PAGE 3           |                                       |                                  |             |                     |
| Register 1       | Set point 1 value (MSB)               | 0 - Capacity                     |             | YES                 |
| Register 2       | Set point 1 value (LSB)               | 0 - Capacity                     |             | YES                 |
| Register 3       | Set point 2 value (MSB)               | 0 - Capacity                     |             | YES                 |
| Register 4       | Set point 2 value (LSB)               | 0 - Capacity                     |             | YES                 |
| Register 5       | Baud rate COM1                        | 0 - 7                            | (4)         | YES                 |
| Register 6       | Baud rate COM2                        | 0 - 7                            | (4)         | YES                 |
| Register 7       | Instrument's serial address           | 1 - 32                           | ( ')        | YES                 |
|                  |                                       |                                  |             |                     |
| PAGE 4           |                                       |                                  |             |                     |
| Bytes 6 - 7      | Set point 1 operating mode            | See table on page 36             | (8)         | VES                 |
| Output Data Area |                                       |                                  | (0)         | 120                 |
| Register 1       | Set point 1 Hysteresis                | 0 - Capacity                     |             | YES                 |
| Register 2       | Setpoint 1 activation time length     | 0.0 - 100.0                      | (7)         | YES                 |
| Register 3       | Setpoint 1 activation delay           | 0.0 - 100.0                      | (7)         | YES                 |
| Register 4       | Set point 2 operating mode            | See table on page 36             | (8)         | YES                 |
| Begister 5       | Set point 2 Hysteresis                | 0 - Capacity                     | (-)         | YES                 |
| Register 6       | Setpoint 2 activation time length     | 0.0 - 100.0                      | (7)         | VES                 |
| Register 7       | Setpoint 2 activation delay           | 0.0 - 100.0                      | (7)         | VES                 |
|                  |                                       | 0.0 100.0                        | (7)         | 120                 |
|                  |                                       |                                  |             |                     |
| Begister 1       | Instrument operating mode             | 0-2                              | (1)         | VES                 |
| Register 2       | Digital filter value                  | 0-2                              | (+)         | VES                 |
| Register 2       | Weight stability value                | 0-1                              | ├           | VES                 |
| Register J       | Automatic zero range at power on      | 0.0 = 10.00 (porcopt)            | (7)         | VEQ                 |
| Register 5       | Zero traking value                    |                                  | (/)         |                     |
| Pogister 6       | Magguromant unit                      |                                  | (4)         | VES                 |
| Register 7       |                                       | 0-0                              | (4)         |                     |
|                  | Language                              |                                  | (+)         | 160                 |

(\*) Refer to the list of Notes on page 32

# NOTES

- 1. **For the Pages 1, 2, 3 and 5** the writing of the Registers must be preceded by the writing of the Page number in the bytes 6 and 7 of the Output Data Area.
- 2. <u>Only for Page 4</u>: in the bytes 6 and 7 of the Output Data Area the "Set-point 1 operating mode" must be written instead of the "Page number" because the Registers in this Page are 8 while the maximum capacity of the Page is 7 only. For this reason the bytes 6 and 7, that are normally used to write the Page number, in this case they are used to write the additional Register in Page 4.

#### THE "GSD" FILE (for the Profibus-DP module)

```
; Profibus Device Database of HMS Industrial Networks.
; Model :
                Anybus-IC DP-V0
; Description : Anybus-IC DP-V0 slave
; Language : English
; Date : 16 March 2007
; Author : HMS Industrial Networks
; Revision log:
; 2006-10-02: Updated revision information. Cleared old
                revision history.
;
; 2007-03-16: Updated revision information.
; 2007-03-16: Updated SW revision information.
; 2007-09-18: Updated SW revision information.
#Profibus_DP
GSD_Revision = 3
; Device identification
Vendor_Name= "HMS Industrial Networks"Model_Name= "Anybus-IC DP-V0"Revision= "Version 2.06"Ident_Number= 0x1810Protocol_Ident= 0; DP protocol
                                      ; DP protocol
Station_Type= 0FMS_supp= 0Hardware_Release= "Version 2.3"Software_Release= "Version 2.06"
                                      ; Slave device
                                       ; FMS not supported
;Used bitmap
Bitmap_Device = "ABIC_DE"
Bitmap_Diag = "ABIC_DI"
              = "ABIC_SF"
Bitmap_SF
; Supported baudrates
            = 1
9.6_supp
19.2_supp
                    = 1
45.45_supp
                    = 1
93.75_supp
                    = 1
187.5_supp
                    = 1
                     = 1
500_supp
                    = 1
1.5M_supp
3M_supp
6M_supp
                    = 1
                    = 1
12M_supp
                    = 1
```

; Maximum responder time for supported baudrates MaxTsdr\_9.6 = 15 MaxTsdr\_19.2 = 15 MaxTsdr\_45.45 = 15 MaxTsdr\_93.75 = 15 MaxTsdr\_187.5 = 15 MaxTsdr\_500 = 15 = 25 MaxTsdr\_1.5M MaxTsdr\_3M = 50 = 100MaxTsdr\_6M MaxTsdr\_12M = 200 ; Supported hardware features Redundancy = 0 ; not supported Repeater\_Ctrl\_Sig = 2 ; TTL ; not connected 24V Pins = 0 Implementation\_Type = "NP30" ; Supported DP features Freeze\_Mode\_supp = 1 ; supported = 1 Sync\_Mode\_supp ; supported = 1 ; supported Auto\_Baud\_supp ; supported Set\_Slave\_Add\_supp = 1 ; Maximum polling frequency Min\_Slave\_Intervall = 1 ; 100 us ; Maximum supported sizes Modular\_Station = 1 ; modular = 24 Max Module = 144 Max\_Input\_Len Max\_Output\_Len = 144 = 288 Max\_Data\_Len Modul\_Offset = 1 Fail Safe = 1 ; Data telegram without data in state CLE-AR accepted Slave\_Family = 0 = 6 Max\_Diag\_Data\_Len ; Definition of modules Module = "IN/OUT: 32 Byte (16 word)" 0x7F EndModule ; Module = "OUTPUT: 16 Byte ( 8 word)" 0x67EndModule ;

#### NOTE:

**0x7F** corresponds to:"IN/OUT:32 Byte (16 word)**0x67** corresponds to:"OUTPUT:16 Byte (8 word)

This means that the PLC master has to be configured to handle 32 Input bytes and 48 output bytes.

[File] DescText = "HMS Anybus-IC DEV"; CreateDate = 11-22-2001; CreateTime = 07:23:00; ModDate = 03-14-2007; ModTime = 14:30:00; Revision = 3.1;[Device] VendCode = 90; VendName = "HMS Networks"; ProdType = 12;ProdTypeStr = "Communications Adapter"; ProdCode = 61;MajRev = 3;MinRev = 1;ProdName = "Anybus-IC DeviceNet"; Catalog = "Anybus-IC DeviceNet"; DNetQC =0x0001. \$ Quick Connect supported at Powerup 265; \$ 265 ms Powerup time [IO\_Info] Default = 0x0001;\$ Default IO Connection = Poll PollInfo = 0x000F, \$ Compatible IO type mask = All connections 1. \$ Input1 1; \$ Output1 StrobeInfo = 0x000F, \$ Compatible IO type mask = All connections \$ Input1 1. \$ Output1 1; COSInfo = 0x0007, \$ Compatible IO type mask = All connections \$ Input1 1. 1; \$ Output1 CyclicInfo = 0x000B, \$ Compatible IO type mask = All connections 1, \$ Input1 1; \$ Output1 Input1 = \$1 byte 1, \$ All bits are significant 0, 0x000F, \$ Compatible IO type mask = All connections "ABIC Produce", \$ Name \$ Path size 6, "20 04 24 64 30 03", \$ Assembly object, Inst 100, Attr 3 "Data produced by the Anybus-IC"; Output1 =1, \$1 byte 0, \$ All bits are significant 0x000F, \$ Compatible IO type mask = All connections "ABIC Consume", \$ Name \$ Path size 6. "20 04 24 96 30 03", \$ Assembly object, Inst 150, Attr 3 "Data consumed by the Anybus-IC "; [ParamClass] MaxInst = 0;\$ Max Instances - total # configuration parameters Descriptor = 0x0000; \$ Parameter Class Descriptor - No parameters

#### CfgAssembly = 0; \$ The config assembly is not supported.

#### The PLC master has to be configured to handle 32 Input bytes and 48 output bytes

# THE ETHERNET COMMUNICATION

### INSTRUCTIONS

The "Ethernet" option (named "**Digi Connect Me**") installed inside the UWT 600 allows the instrument to exchange data inside an ethernet network.

The communication is handled by the asynchronous serial line COM2 of the UWT 600 instrument.

### PC software installation:

Insert the CD-ROM in the PC drive and wait for the automatic start of the installation program ("**Digi connect integration kit**"). Follow the installation wizard and proceed step by step until the installation is completed.

Before starting to operate, the "**Digi Connect Me**" module needs to be configured through the "**JAVA 2 Runtime Environment**", if this application is missing in the PC please browse the CD-ROM and click twice on the "**j2re-1\_4\_1\_03-windows-i586**" set-up icon, this will install the "**JAVA Plug-in 1.4.1**" in the PC.

In case the PC is not Windows based please download the right version of "**JAVA Plug-in 1.4.1**" (or a more recent version) from the Internet.

#### "Digi Connect Me" module configuration:

Click on **START – ALL PROGRAMS:** "**Digi connect integration kit**". Start the "**Digi Device Discovery**" application. The following screen will appear.

|                            | IP Address 🛛 🛆   | MAC Address | Name | Device |  |
|----------------------------|------------------|-------------|------|--------|--|
| Device Tasks               | l No devices fou | ind.        |      |        |  |
| Open web interface         |                  |             |      |        |  |
| Configure network settings |                  |             |      |        |  |
| Reboot device              |                  |             |      |        |  |
| Other Tasks                |                  |             |      |        |  |
| Refresh view               |                  |             |      |        |  |
| Help and Support           |                  |             |      |        |  |
|                            |                  |             |      |        |  |
| Details                    |                  |             |      |        |  |
| Static                     |                  |             |      |        |  |
| Status:                    |                  |             |      |        |  |
| IP address:                |                  |             |      |        |  |
| Subnet mask:               |                  |             |      |        |  |
| Default gateway:           |                  |             |      |        |  |
| Serial ports:              |                  |             |      |        |  |
|                            |                  |             |      |        |  |
|                            |                  |             |      |        |  |
|                            |                  |             |      |        |  |

By using a standard Ethernet cable connect the UWT 600 to the Ethernet network and apply power to the instrument.

The 2 led (yellow and green) light on when applying power, than the green one will blink during the communication while the yellow one will be always on.

Click on the line "**No devices found**" to highlight it, then click on "**Refresh view**" under the "**Other Tasks**" section.

The following screen will appear (if not, try again).

|                              | IP Address  | MAC Address       | Name | Device          |  |
|------------------------------|-------------|-------------------|------|-----------------|--|
| Device Tasks                 | Se 10.0.051 | 00:40:9D:23:62:00 |      | Digi Connect ME |  |
| Open web interface           |             |                   |      |                 |  |
| Configure network settings   |             |                   |      |                 |  |
| Reboot device                |             |                   |      |                 |  |
| Other Tasks                  |             |                   |      |                 |  |
| Refresh view                 |             |                   |      |                 |  |
| Help and Support             |             |                   |      |                 |  |
|                              |             |                   |      |                 |  |
| Details                      |             |                   |      |                 |  |
| Digi Connect ME              |             |                   |      |                 |  |
| Configured (Static)          |             |                   |      |                 |  |
| Pladdiets: 10.0.0.51         |             |                   |      |                 |  |
| Subnet mask: 255.255.255.0   |             |                   |      |                 |  |
| Default gateway: 0.0.0.0     |             |                   |      |                 |  |
| Serial ports: 1              |             |                   |      |                 |  |
| Firmware: Version release_82 |             |                   |      |                 |  |
|                              |             |                   |      |                 |  |
|                              |             |                   |      |                 |  |
|                              |             |                   |      |                 |  |

Click on "**Open web interface**" to configure the "**Digi Connect Me**" module. The "**Digi Connect Me Configuration**" program will start and the following screen will appear:

| Digi Connect ME Configu  | ration                                  |                                                   |  |
|--------------------------|-----------------------------------------|---------------------------------------------------|--|
| Home                     | Home                                    |                                                   |  |
| Configuration            | Getting Started                         |                                                   |  |
| Netwark                  | S Tutorial                              | Not sure what to do next? This Tutorial can help. |  |
| Serial Ports<br>GBID     | System Summary                          |                                                   |  |
| Security                 | Model:                                  | Digi Connect ME                                   |  |
| Management               | IP Address:                             | 10.8.0.51                                         |  |
| Atarees                  | MAC Address:                            | 00:40:90:23:62:00                                 |  |
| Administration           | 100000000000000000000000000000000000000 |                                                   |  |
| Restore Factory Defaults |                                         |                                                   |  |
| System Information       |                                         |                                                   |  |
| Rehart                   |                                         |                                                   |  |
|                          |                                         |                                                   |  |
|                          |                                         |                                                   |  |
|                          |                                         |                                                   |  |
|                          |                                         |                                                   |  |
|                          |                                         |                                                   |  |
|                          |                                         |                                                   |  |
|                          |                                         |                                                   |  |
|                          |                                         |                                                   |  |
|                          |                                         |                                                   |  |
|                          |                                         |                                                   |  |
|                          |                                         |                                                   |  |
|                          |                                         |                                                   |  |
|                          |                                         |                                                   |  |
|                          |                                         |                                                   |  |
|                          |                                         |                                                   |  |
| ady                      |                                         |                                                   |  |

Note:

In case the "**JAVA Plug-in 1.4.1**" application is not correctly installed in the PC, the above screen will not appear and the PC will try to download it from the internet.

In case the "JAVA Plug-in 1.4.1" application is correctly installed, but the PC tries to access the Internet, please enable the Internet communication "off-line"

The configuration procedure is composed by different sections and allows to set-up all the parameters of the "**Digi Connect Me**" module.

The "Network" section allows to enter the parameters defined by the network administrator.

The "Serial ports" section allows to configure the communication parameters between the microprocessor of the UWT 600 and the "**Digi Connect Me**" module inside the instrument. **These parameters have to match with the ones previously programmed in the instrument for the** <u>COM2 port</u> (Baud rate, Data bits, Parity, Stop bits)

The "GPIO" and "Alarms" sections are not yet used.

For more details click on **START** – **ALL PROGRAMS:** "**Digi connect integration kit**" and refer to the documents contained in the directory "**Docs**".

When the "**Digi Connect Me**" module has been programmed with the right IP Address, the communication can start. The data strings are those handled by the COM2 port of the UWT 600 instrument.

In order to perform a very easy communication test the "Hyper Terminal" application can be used:

- Configure the COM2 protocol of the UWT 600 as "Continuous" transmission.
- Run the Hyper Terminal application on the PC and create a new connection
- Name the connection and click on "OK"
- Select the port to be used for the communication with the instrument (choose "TCP/IP Winsock")
- Enter the IP Address of the "Digi Connect Me" module in the "Host address" field
- Enter the Port Number in the "Port Number" field. The Port Number can be easily found inside the "**Digi Connect Me Configuration**" program as shown here below:

| Home                             | Serial Configuration                           |          |      |  |
|----------------------------------|------------------------------------------------|----------|------|--|
| Configuration                    | Basic Port Services Network Services           | Advanced |      |  |
| Network                          | Network Services                               |          |      |  |
| Serial Ports                     | Select and configure services to run on the de | vice:    |      |  |
| GPIO<br>Security                 | Enable normal TCP server                       | Port     | 2101 |  |
| Management                       | Enable secure TCP server(SSL)                  | Port     | 2601 |  |
| Alarms                           | Enable UDP server                              | Port     | 2101 |  |
| Administration<br>Backup/Restore | Enable RealPort server                         | Port     | 771  |  |
| Restore Factory Defaults         | Enable secure RealPort server                  | Port     | 1027 |  |
| System Information<br>Reboot     | Enable teinet server                           | Port     | 2001 |  |
| Digi                             | Enable print server (LPD)                      | Port     | 515  |  |
| Connectware"                     |                                                |          |      |  |

• By clicking on "OK" the Hyper Terminal application starts to receive data from the instrument

To perform a communication test it is also possible to use the "Real Port" driver (browse the CD-ROM to install it). Since this software allows to handle the IP Address as like as a serial port, any communication software can be used to exchange data with the UWT 600 instrument.

Please note that any standard programming environment (like Visual Basic 6) allows to handle the ethernet network functions.

For more details click on **START** – **ALL PROGRAMS:** "**Digi connect integration kit**" and refer to the documents contained in the directory "**Docs**".

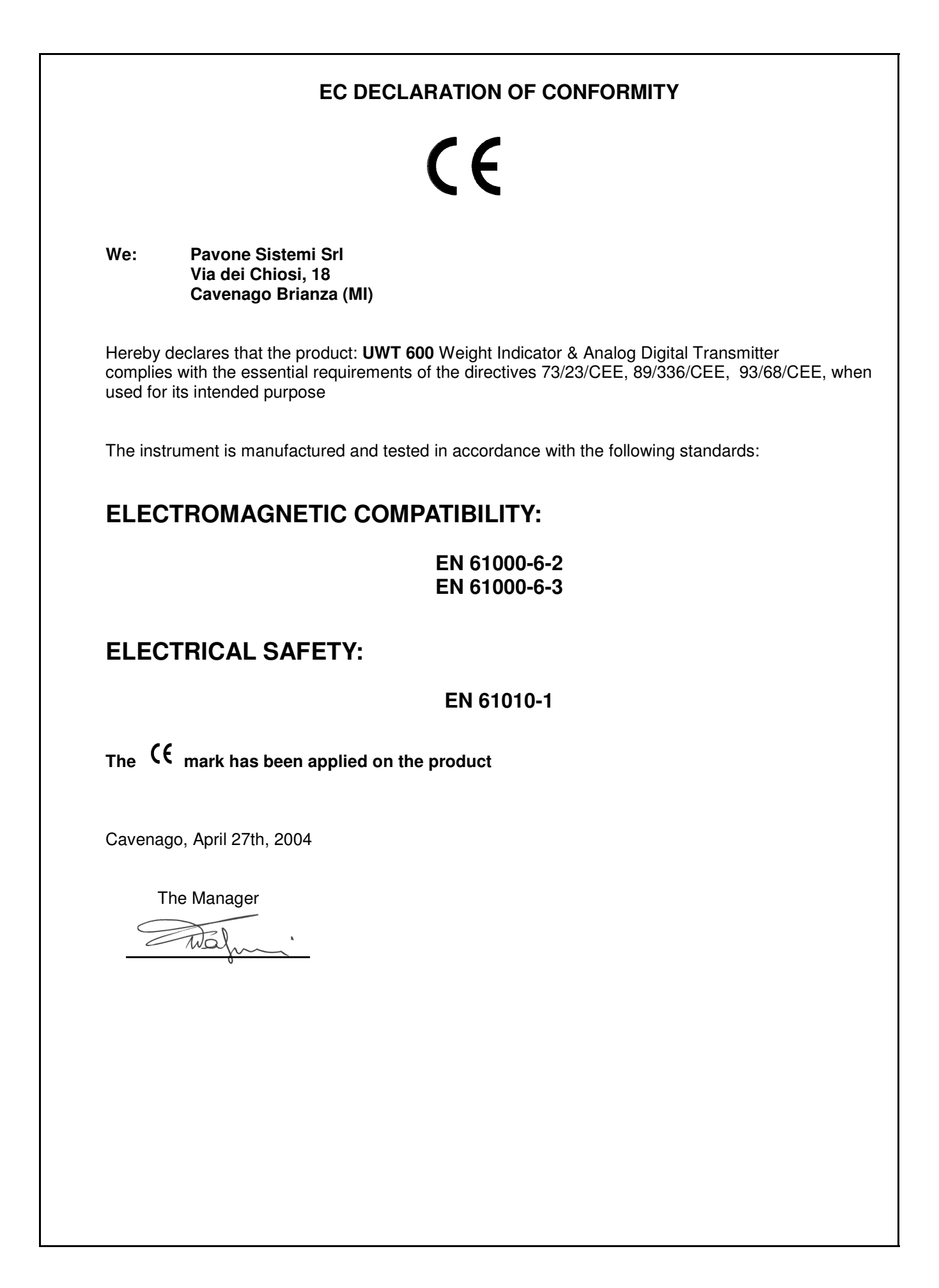

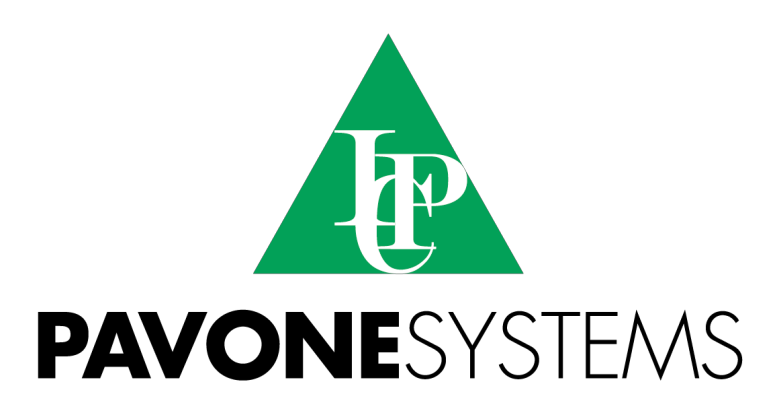

PAVONE SISTEMI S.R.L.
Via Tiberio Bianchi 11/13/15, 20863 Concorezzo (MB), ITALY
T 0039 039 9162656 F 0039 039 9162675 W en.pavonesistemi.it
Industrial Electronic Weighing Systems since 1963

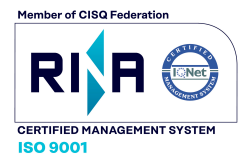